| 영한사전 · 영영사전          | 29 |
|----------------------|----|
| 한영사전 · 국어사전          | 41 |
| 영어유의어사전              | 45 |
| Collocations 사전      | 53 |
| 옥편                   | 63 |
| 이보영의 영어회화사전          | 73 |
| 통합검색                 | 78 |
| 통합 예문 검색             | 80 |
| 사전을 사용할 때의<br>편리한 기능 | 84 |
| 계산기능                 | 96 |
|                      |    |

## **EW-K2500** 사용설명서

CASIO<sub>®</sub>

RJA512812-023V01

### 중요사항 !

본 사용설명서는 제품을 사용할 때 꼭 필요한 것이므로 분실하지 않도록 보관에 주의하십시오.

### GUIDELINES LAID DOWN BY FCC RULES FOR USE OF THIS UNIT IN THE U.S.A. (not applicable to other areas).

#### NOTICE

This equipment has been tested and found to comply with the limits for a Class B digital device, pursuant to Part 15 of the FCC Rules. These limits are designed to provide reasonable protection against harmful interference in a residential installation. This equipment generates, uses and can radiate radio frequency energy and, if not installed and used in accordance with the instructions, may cause harmful interference to radio communications. However, there is no guarantee that interference will not occur in a particular installation. If this equipment does cause harmful interference to radio or television reception, which can be determined by turning the equipment off and on, the user is encouraged to try to correct the interference by one or more of the following measures:

· Reorient or relocate the receiving antenna.

- Increase the separation between the equipment and receiver.
- · Connect the equipment into an outlet on a circuit different from that to which the receiver is connected.
- · Consult the dealer or an experienced radio/TV technician for help.

#### FCC WARNING

Changes or modifications not expressly approved by the party responsible for compliance could void the user's authority to operate the equipment.

#### **Declaration of Conformity**

Model Number:EW-K2500Trade Name:CASIO COMPUTER CO., LTD.Responsible party:CASIO, INC.Address:570 MT. PLEASANT AVENUE, DOVER, NEW JERSEY 07801Telephone number:973-361-5400

This device complies with Part 15 of the FCC Rules. Operation is subject to the following two conditions: (1) This device may not cause harmful interference, and (2) this device must accept any interference received, including interference that may cause undesired operation.

This product includes FontAvenue<sup>®</sup> font(s) licenced by NEC Corporation. FontAvenue is a registered trademark of NEC Corporation.

## 구입하신 후 처음으로 사용하게 되면

구입하신 후, 본 제품을 사용하기 전에 다음 순서에 따라 동봉되어 있는 건전지 2개를 넣으십시오.

▌ 본체 뒷면의 🛋 🛋 부분을 눌러 화살표 방향으로 밀어냅니다.

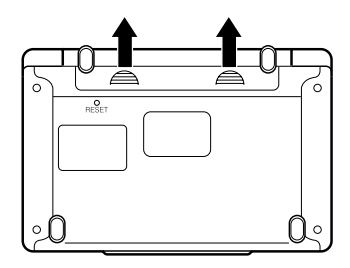

2 건전지 2개를 넣은 후, 전지 덮개 전지의 극성(+ -)을 확인 후 를 닫습니다.

정확하게 넣으십시오.

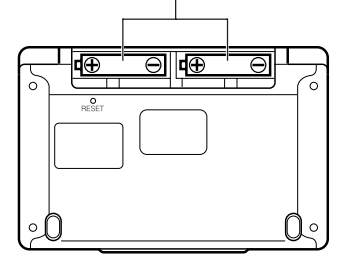

### 3 중앙부분을 잡고 사전을 엽니다.

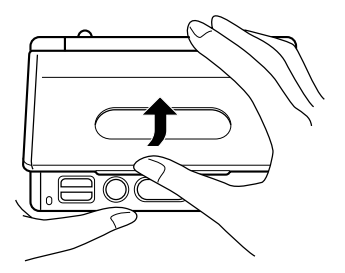

4 화면 밝기 설정화면이 나타납니다. 필요에 따라 ◀ ▶ 를 누르면서 밝기를 조절하십시오.

> • 화면 밝기 설정화면이 표시되지 않을 경우에는 리셋(reset)을 행하여 주십시오. (→110페이지)

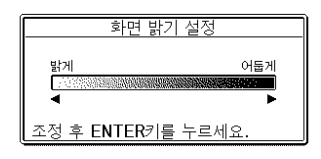

### **5** ENTER 를 누릅니다.

영한사전의 초기 화면이 표시됩니다.

• 영한사전의 초기화면이 표시되지 않을 경우에는 리셋(reset)을 행하여 주십시 오. (→110페이지)

| ● 영한사전    ④경:    ▲ 펠링 체크 [    숙어 검색 [    예문 검색 [ |
|--------------------------------------------------|
| Si-sa English-Korean Dictionary<br>YBN/Si-sa     |
| 검색하려는 스펠링을 입력하세요.<br>▲/▼을 이용하여 검색방법을 선택하세요.      |

동봉된 전지는 공장 출하부터 미묘한 방전에 의해 소모가 시작됩니다.
 그러므로 제품의 사용시기에 따라 소정의 사용시간을 채우지 못한 채 수명을
 다하는 경우가 있습니다. 이 점 미리 양해해 주시기 바랍니다.

### MEMO

# 목 차

|   | 구입하신 후 처음으로 사용하게 되면                                                                                   | 1  |
|---|----------------------------------------------------------------------------------------------------|----|
| I | 서언                                                                                                    | 8  |
|   | 본 제품의 특징                                                                                              | 8  |
|   | 주의사항                                                                                                  |    |
|   | 각 부의 명칭                                                                                               | 15 |
|   | 본 제품을 여는 방법                                                                                           |    |
|   | 키의 명칭과 기능                                                                                             |    |
|   |                                                                                                    |    |
|   | 선원의 ON/OFF                                                                                            |    |
|   | 선원의 ON/OFF<br>기본의 조작                                                                                  |    |
|   | 선원의 ON/OFF<br>기본의 조작<br>기본 조작                                                                         |    |
|   | 선원의 ON/OFF<br>기본의 조작<br>기본 조작                                                                         |    |
|   | 선원의 ON/OFF<br>기본 조작<br>시전을 선택한다<br>단어나 항목을 선택한다                                                       |    |
|   | 선원의 ON/OFF<br>기본 조작<br>사전을 선택한다<br>단어나 항목을 선택한다<br>화면의 연속된 부분을 본다                                     |    |
|   | 선 원의 ON/OFF<br>기본 조작<br>사전을 선택한다<br>단어나 항목을 선택한다<br>화면의 연속된 부분을 본다<br>이전 화면으로 돌아간다                    |    |
|   | 선원의 ON/OFF<br>기본 조작<br>기본 조작<br>사전을 선택한다<br>단어나 항목을 선택한다<br>화면의 연속된 부분을 본다<br>이전 화면으로 돌아간다<br>리스트를 본다 |    |

### 문자의 입력

### 24

|                 | <b>2</b> 7 |
|-----------------|------------|
| 한글을 입력한다        | 24         |
| 알파벳을 입력한다       | 25         |
| 숫자를 입력한다        |            |
| 잘못 입력한 문자를 정정한다 | 27         |
| 문자를 삭제한다        | 27         |
| 문자를 추가한다        | 27         |
|                 |            |

영하사전 · 영영사전

영어단어의 숙어를 검색한다 (숙어 검색) ...... 59 영어단어의 예문을 검색한다 (예문 검색) ...... 61

| 옥편                                              | 63       |
|-------------------------------------------------|----------|
| 한자음으로 한자를 검색한다 (한자음 검색)<br>부수로 한자를 검색한다 (부수 검색) | 64<br>65 |
| 총획수로 한자를 검색한다 (총획수 검색)<br>복합검색으로 한자를 검색한다       | 67       |
| (부수 획수 · 총획수 검색)<br>한자음으로 한자의 어휘를 검색한다 (어휘 검색)  | 69<br>71 |
| 이보영의 영어회화사전                                     | 73       |
| 영어회화 표현을 장면별로 찾는다                               | 74       |
| Konglish의 올바른 영어표현을 찾는다                         | 75       |
| 영어단어를 카테고리에서 잦는다                                | 76       |
| 통합검색                                            | 78       |
| 한 단어를 여러 사전에서 동시에 검색한다                          | 78       |
| 통합 예문 검색                                        | 80       |
| 예문이나 숙어를 여러 사전에서 동시에 검색한다<br>즐겨찾는 사전을 우선 등록한다   | 80<br>82 |
| 사전을 사용할 때의 편리한 기능                               | 84       |
| 이전에 검색한 단어를 다시 검색한다                             |          |
| (HISTORY)                                       |          |
| 각 사전 별로 HISTORY를 사용한다                           |          |
| 모는 사전의 HISTORY를 사용한다                            |          |
| HISTORY을 적제한다<br>뜻이나 해석의 화면에서 사용되고 있는 단어를       |          |
| 검색한다 (JUMP)                                     | 87       |
| 화면의 문자 크기를 변경한다 (ZOOM)                          |          |
| 단어장을 사용한다                                       |          |
| 단어장 / 예문장 / 숙어장에 등록한다                           |          |
| 능독한 단어 (예분/숙어) 들 확인한다<br>디어 (예무/승어) 에 헨크포지를 하다  |          |
| 건이 (에군/국이/ 에 세그표시들 안나<br>다어 (예문/숮어) 의 호축수서를 바꾸다 | 92<br>03 |
| 등록한 단어 (예문/숙어) 를 삭제한다                           |          |

| 이전 계산내용을 삭제하고자 할 [  | 때에는99 |
|---------------------|-------|
| 에러 ("E")가 표시되었을 때에는 |       |
| 설정변경                | 100   |
| 설정을 변경한다            |       |
| 키 터치음 설정            |       |
| 자동 절전 시간설정          |       |
| 화면 밝기 설정            |       |
| 근접어검색 설정            |       |
| 사전의 저작권 등에 관하여      | 103   |
| 사전의 저작권 등에 관하여      |       |
| 자료집                 | 106   |
| 부수 일람 (옥편)          |       |
| 이러한 때에는             | 108   |
| 이러한 메시지가 나오면        |       |
| 이러한 증상이 나타나면        |       |
|                     |       |

### 계산기

사양

|                      | 30 |
|----------------------|----|
| 계산기를 사용한다            | 96 |
| 기본계산                 | 97 |
| 상수계산                 | 97 |
| 메모리를 사용한 계산          |    |
| 키를 잘못 입력하였을 때에는      |    |
| 이전 계산내용을 삭제하고자 할 때에는 |    |
| 에러 ("E")가 표시되었을 때에는  |    |

리셋할 때에는 ......110 전지의 교환 ......112 

사양......115

### 100

### 103

115

## 본 제품의 특징

#### ◆ 영하사전 ◆ 하영사전 시사 엘리트 한영사전 (YBM/ 시사 엘리트 영한사전 (YBM/ Si-sa발행, 약 171,800어 수록-Si-sa발행. 약 110.000어 수록) 표제어 / 숙어 / 예문) ● 표제어 검색 ● 표제어 검색 # 한영사전 ŧ 조화 調和 -> aanou; accord; agreement; symphony; symmetry(균제). ¶ 색채의 ~ harmony of colors/음의 ~ consonance of sounds//~ 를 깨뜨린(r-impair [Dreak] harmony, — 하다 harmonize ([with]); be in harmony 숙어 ŧ agree[agrf:] v. (a-greed, a-gree-ing)//. 1 [제의 따위에] 동의하다, 응하다, 승낙하다, 찬성하다(consent) (to …). opp. \_\_\_\_ (with); match ((with)); agree [accord] 예문 refuse, reject . ((with)); be harmonious ((with)). 키 ~돈 해설 harmonize에의 벽지와 커튼은 ~되지 않는 다 This wallpaper does not harmonize . 2 [남과] 의견이 일치하다, 동감이다(with, . among ...), opp. differ 예문 3 의견이 일치되다, 합의를 보다(on, upon [match] with the curtains.//동양화는 서양 예문 ....) 식 방에 ~되지 않는다 An Oriental 4. [2] - [2] 음식·기후 따위가] 성미에 맞다, 건 에 좋다: 일치하다(with •••). 5 사이가 좋다; 화합하다(with •••). 니강 예문 예문 그 외에도 영어단어를 사용한 숙어를 검색할 수 있으며(숙어검색), 영어단 어의 스펠링을 체크할 수 있습니다. (스펠링체크) ▶ 29 페이지 ▶ 41 페이지 ◆영영사전 표제어 검색 Oxford Advanced Learner's 숙어 ŧ trust /trʌst/ noun, verb Dictionary (Oxford University noun 1 [U] ~ (in sb/sth) the belief that

Press 발행, 약 166,200 데이터 \* 수록) \* 표제어 80,000/예문 82,000/

동의어 · 반의어 4,200

그 외에도 영어단어를 사용한 숙어를 검색할 수 있으며(숙어검색), 영어단 어의 스펠링을 체크할 수 있습니다. (스펠링체크)

sb/sth is good, sincere, honest, etc. and

will not try to harm or deceive you: 예문 2[C, U] (*law*) an arrangement by which an

organization or a group of people has legal control of money or property that has been given to sb, usually until that

person reaches a particular age; an amount of money or property that is

controlled in this way:

-see also UNIT TRUST

▶ 29페이지

예문

### ◆ 영어유의어사전

New Oxford Thesaurus of English (Oxford University Press발행. 약 16.000의 표제어, 600.000이상의 대체어(유의어와 반의어)수록)

#### ● 표제어 검색

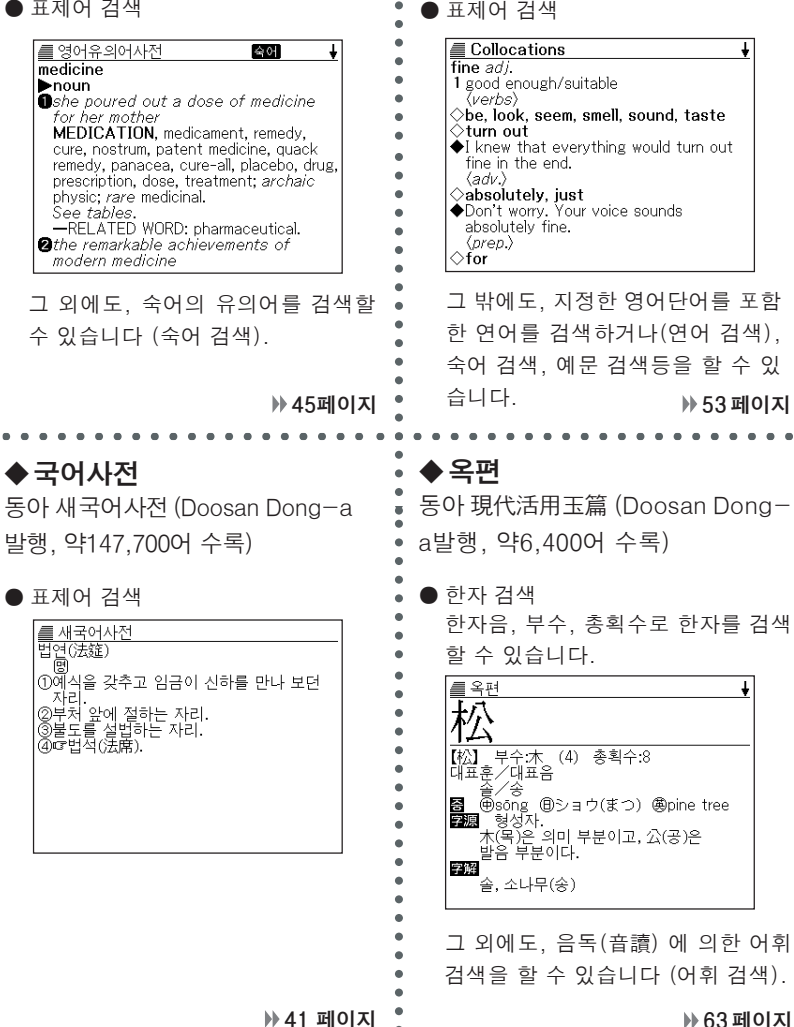

Oxford Collocations Dictionary

for students of English(Oxford

University Press 발행. 약 9.000어

(연어(連語) 약 150.000) 수록)

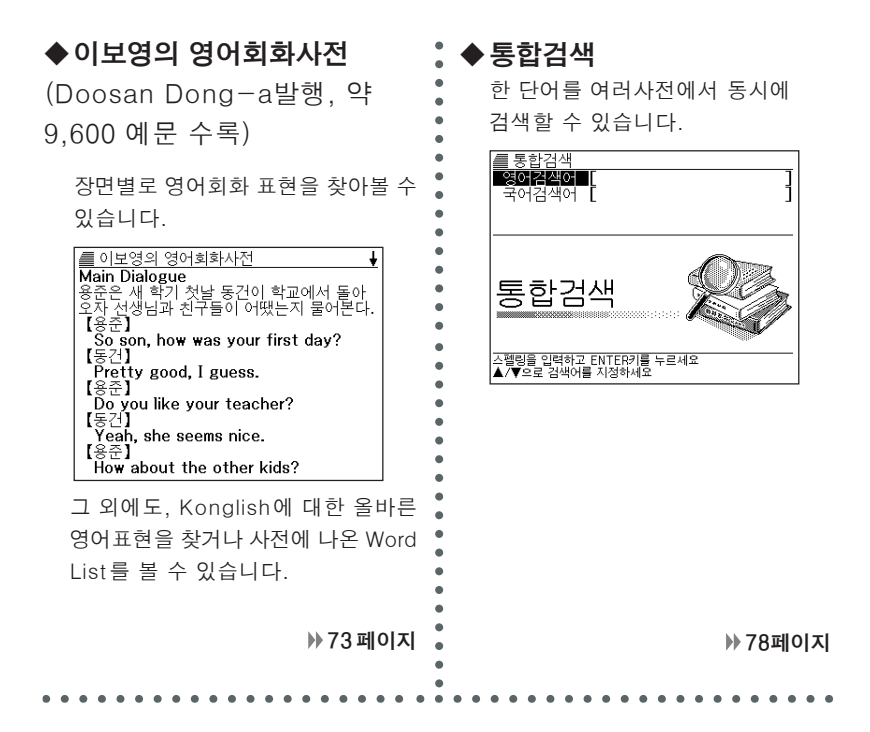

#### ◆통합 예문 검색

사전간의 벽을 넘어, 여러사전에서 동시에 예문이나 숙어를 검색할 수 있습니다.

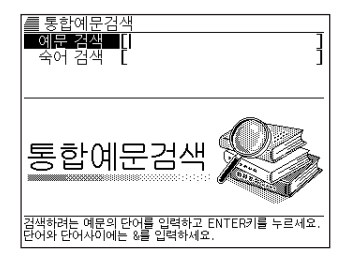

### 각 사전 공통의 편리한 기능

◆히스토리(HISTORY) 기능

이전에 검색한 단어를 다시 검색할 때 히스토리 기능으로 쉽게 찾을 수 있습니다. ▶ 84 페이지

◆점프(JUMP) 기능

◆ 줌(700M) 기능

표제어를 검색한 후에 해설이나 예문 등에 나오는 단어를 다른 사전으로 이동하여 검색할 수 있습니다.

▶ 87 페이지

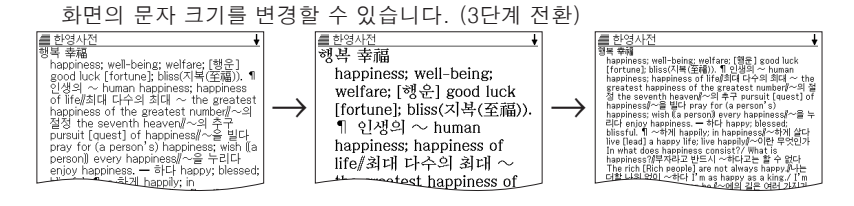

▶ 89페이지

◆가이드(GUIDE) 기능

각 사전의 범례 (편집방침, 이용방법 등)나 수록내용의 설명 등을 볼 수 있습니다. ▶ 23 페이지

◆단어장

검색한 단어 (예문 / 숙어) 가운데 암기하고 싶은 항목을 단어장에 등록할 수 있습니다. 또한, 암기된 단어 (예문 / 숙어) 에 체크표시를 해서 관리할 수 있습니다. >> 90 페이지

### 검색 방법

#### ◆근접어 검색

본 제품의 사전은 단어를 검색하기 위해 문자를 입력할 때마다 해당하는 단어의 리스트를 표시합니다.

 문자를 모두 입력한 후 검색하는 방법 으로도 전환할 수 있습니다.
 (근접어검색 설정 OFF)(→102페이지)

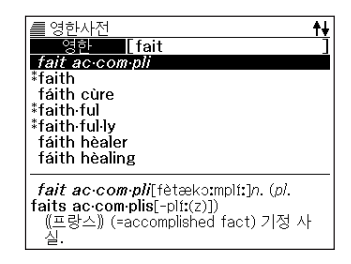

### 표시방법

◆미리보기 표시

후보 리스트의 표시중 반전되고 있는 표제어 뜻의 일부를 화면에서 미리 볼 수 있습니다.

표시됩니다.

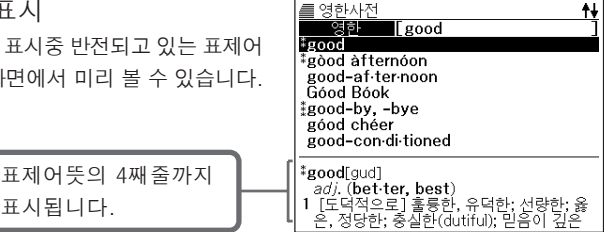

계산기능

덧셈이나 나눗셈 등의 4칙연산, 상수계산, 메모리계산을 할 수 있습니다.

## 주의사항

이 제품을 사용하기 전에 다음 사항을 명심하십시오.

- 이 제품을 화기가 있는 곳에 노출하지 마십시오.
- 고온을 피하십시오. 이 제품을 직사광선, 난방기구 근처 등에 놓아두지 마십시오.
- 아주 낮은 기온에서는 정상작동이 되지 않을 수 있습니다. 이 상태는 일시적이며 작동은 정상기온에서 가능합니다.
- 습한 곳, 더러운 곳, 먼지가 있는 곳을 피하십시오.
- 「강한 충격」, 「구부림」, 「비틂」 등을 가하지 마십시오. 또한 바지 주머니에 넣거나 단단한 것과 함께 가방에 넣지 않도록 주의하십시오.
- 이 제품을 분해하지 마십시오.
- 펜, 연필 또는 뾰족한 물건을 사용하여 키를 누르지 마십시오.
- 제품에 이물질이 묻었을 경우 중성세제를 약하게 적신 부드러운 천으로 닦으십시오. 이 제품을 닦기 위해 벤젠, 신너 또는 기타 휘발성 약품을 사용할 경우 케이스에 인쇄된 문자가 지워지거나 케이스가 손상될 수 있습니다.

#### 표시화면에 대하여

- 밀거나 강한 충격을 주지 마십시오. (액정화면이 깨져서 다칠 수 있습니다)
- 액정표시화면이 부서진 경우 액체에 닿지 않도록 하십시오. (피부 염증의 원인이 되는 경우가 있습니다.)
- 만일 입에 들어간 경우는 바로 양치질을 하고 의사와 상담하십시오.
- 눈에 들어가거나 피부에 부착한 경우에는 깨끗한 물로 15분 이상 세정한 후. 의사와 상담하십시오.

#### 사용장소에 대하여

- 병원내, 항공기 등 휴대전화의 사용이 금지된 장소에서는 사용하지 마십시오.
- 정전기가 발생하기 쉬운 장소에서는 사용하지 마십시오.

#### 스트랩에 관해서

- 스트랩을 휘두르지 마십시오. 고장 · 부상의 원인이 되는 경우가 있습니다.
  - CASIO COMPUTER CO., LTD.는 이 제품의 사용으로 일어나는 제3자에 의한 어떠한 손해에 대하여 책임을 지지 않습니다.
  - 이 메뉴얼의 내용은 사전 예고 없이 변경할 수 있습니다.
  - 이 메뉴얼은 제조자의 명확한 서류상의 동의없이 어떠한 형태로도 복제할 수 없습니다.
  - 이 메뉴얼에 기재되어 있는 표시화면은 실제의 제품과 다소 틀릴 경우가 있으므로 이 점 양해해 주시기 바랍니다.

#### - 본 제품의 화면에 표시되는 문자체에 대하여 ------

- 본 제품에 표시되는 문자체와 신문이나 서적 등에 사용되는 인쇄 문자체가 다를 수 있습니다.
- 본 제품의 표시 폰트 구성상 간략화된 문자가 표시되는 경우가 있습니다.

# 각 부의 명칭

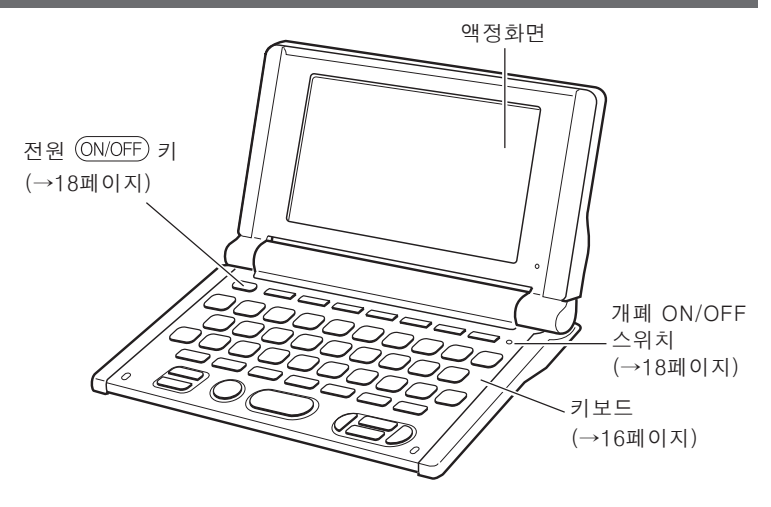

전지덮개 (→1, 113페이지)

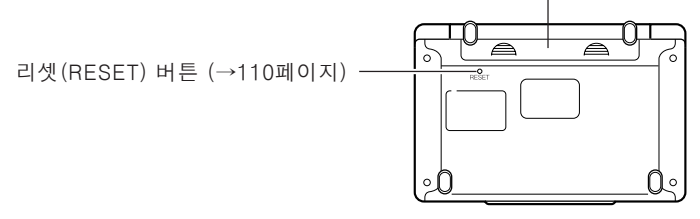

### 본 제품을 여는 방법

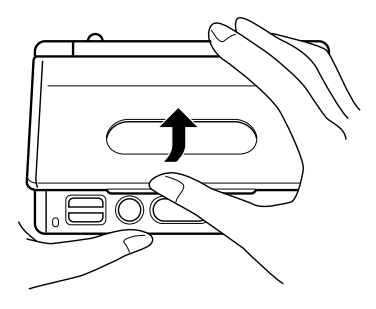

중앙부분을 잡고 엽니다.

# 키의 명칭과 기능

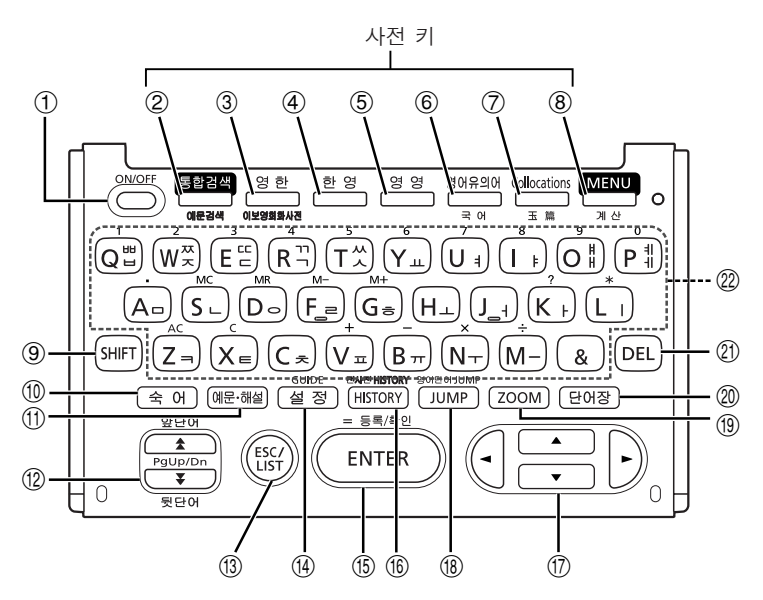

- ① 전원을 켜거나 끌 때 누릅니다. (→18페이지)
- ②「통합검색」을 할 때 누릅니다. (→78페이지)
  「통합 예문 검색」을 실시할 경우에는 SHIFT 를 누른 후, 이 키를 누릅니다. (→80페이지)
- ③ 「영한사전」을 사용할 때 누릅니다. (→ 29 페이지) 「이보영의 영어회화사전」을 사용할 때, SHIFT 를 누른 후, 이 키를 누릅니다. (→ 73 페이지)
- ④「한영사전」을 사용할 때 누릅니다. (→41 페이지)
- ⑤「영영사전」을 사용할 때 누릅니다. (→29페이지)
- ⑥「영어유의어사전」을 사용할 때 누릅니다. (→ 45 페이지)
  「국어사전」을 사용할 때, SHIFT 를 누른 후, 이 키를 누릅니다.
  (→ 41 페이지)
- ⑦「Collocations 사전」을 사용할 때 누릅니다. (→ 53 페이지) 「옥편」을 사용할 때, SHIFT를 누른 후, 이 키를 누릅니다. (→ 63 페이지)
- ⑧ 사전을 선택하기 위해 메뉴화면을 표시할 때 누릅니다. (→ 20 페이지) 「계산기」를 사용할 때, SHIFT]를 누른 후, 이 키를 누릅니다. (→ 96 페이지)

- ⑨ 한글 키의 오른쪽 위에 있는 자음자 또는 모음자를 입력하거나, 「?」 또는 「★」을 입력하거나,「계산」 또는「GUIDE」와 같은 기능을 사용할 때 누릅니다. (→ 23, 24, 34, 49, 55, 96 페이지)
- ⑩ 각 사전에서 ☆에 가 표시되고, 이 숙어를 검색할 때 누릅니다.
  (→ 32, 47 페이지)
- ⑪ 각 사전에서 <u>예문</u> 이나<u>해</u>걸 이 표시도고, 이 예문이나 어법 해설을 검색할
  때 누릅니다. (→ 33, 48 페이지)
- ⑫ 단어 뜻의 내용이 많아서 화면에 표시되지 않는 부분이 있을 때 누르면 화면을 한 페이지씩 위 아래로 이동시킬 수 있습니다. (page up/down) (→21 페이지)
   하나 전 또는 하나 후의 단어 뜻을 표시하고자 할 때, SHIFT 를 누른 후, ▲ 또는 ▼]을 누릅니다.
- ⑬ 이전 화면으로 돌아갈 때 누릅니다. (→ 21 페이지)
  단어 뜻의 화면에서 누르면 그 말을 포함한 단어의 리스트가 표시됩니다.
  (→ 21 페이지)
- ⑭ 설정을 변경할 때에 누릅니다. (→100페이지)
  가이드를 이용할 경우, SHFT 를 누른 후, 이 키를 누릅니다. (→23페이지)
- ⑮ 문자를 입력 또는 항목을 선택한후에 누릅니다. (→ 20 페이지)
  단어장에 단어 를 등록하거나 등록되어 있는 단어 에 체크표시를 할 때,
  SHIFT)를 누른 후, 이 키를 누릅니다. (→ 90 페이지)
- (ⓑ) 이전에 검색한 단어를 다시 검색할 때 누릅니다. (→ 84 페이지) 모든 사전을 대상으로 이전에 검색한 단어를 다시 검색할 경우에는 SHIFT 를 누른 후, [HISTORY] 를 누릅니다. (→ 85 페이지)
- ⑰ 커서를 상하좌우로 하나씩 움직여서 항목을 선정할 수가 있습니다.
  (→ 20 페이지)
  단어의 뜻이 많아 화면에 표시되지 않는 부분이 있을 때 한 줄씩 위아래로
  이동할 수 있습니다.
- ⑧ 표제어를 검색한 후 뜻이나 해설 중에서 사용되고 있는 단어를 지정하여 그 단어를 검색할 때 누릅니다. (→ 87 페이지) 의미나 해설의 화면에서 사용되고 있는 영어단어만을 따로 검색할때, SHIFT 를 누른 후, 이 키를 누릅니다. (→ 87 페이지)
- ⑲ 단어의 의미나 해설 화면의 문자크기를 변경하여 볼 수가 있습니다.
  옥편 이외의 사전의 리스트화면에서도 문자의 크기를 변경할 수 있습니다.
  (→ 89 페이지)
- ⑩「단어장」을 사용할 때 누릅니다. (→ 91 페이지)
- ② 문자를 삭제할 때에 누릅니다. (→27페이지)
- ② 문자나 숫자를 입력할 때에 누릅니다. (→24페이지)

## 전원의 ON/OFF

전원이 꺼져 있을 때에 (ON/OFF)를 누르면 전원이 들어옵니다.

• <sup>통합검색</sup>, <sup>연한</sup>, <sup>한영</sup>, <sup>영어</sup>, <sup>영어유의어</sup>, <sup>Colocations</sup>, <sup>MENU</sup>를 눌러도 전원이 들어옵니다. 전원이 들어오면 각 사전의 입력화면 (사전의 초기화면) 이 표시됩니다.

다시 한번 (ON/OFF)를 누르면 전원이 꺼집니다. 또한 사전을 열면 자동적으로 전원이 들어오고, 사전을 닫으면 자동적으로 전원이 꺼집니다. (개폐 ON/OFF 기능)

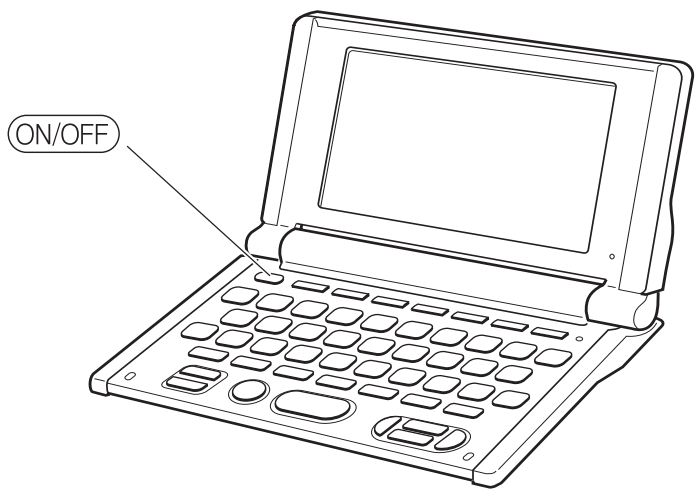

• 화면이 전환되고 있는 도중에는 전원을 끄지 마십시오.

- ●전력낭비를 방지하기 위해 전원이 켜진 상태에서 수분간 사용하지 않을 때는 자동적으로 전원이 꺼집니다. (자동절전 시간 설정). 자동으로 절전되는 시간을 설정할 수 있습니다. (→101페이지)
- ●전원을 끈 경우에도 그 시점까지의 화면이나 데이터는 보존·저장되며, 다시 (ON/OFF)를 눌러 전원을 키면 같은 화면이 표시됩니다. (리쥼기능)

## MEMO

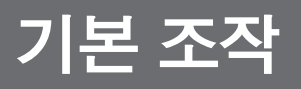

### 사전을 선택한다

■사전 키를 누른다

통합검색, 영한사전, 한영사전, 영영사전, 영어유의어사전, Collocations사전 은 직접 각 키를 누릅니다. 통합 예문 검색, 이보영의 영어회화사전, 국어사전, 옥편, 계산기는 [SHIFT]를 누른 후에 각 키를 누릅니다.

#### ■메뉴화면에서 선택한다

계산기 이외의 모든 사전을 선택할 수 있습니다.

- ▲ MENU 를 누릅니다.
  - 메뉴화면이 표시됩니다.
- 2 ▲ ▼로 사전을 반전시킵니다.
  - 🛣 💽 를 사용해서 메뉴화면의 페이지를 바꿀 수 있습니다.
- **3** ENTER 를 누릅니다.
  - 사전의 초기화면이 표시됩니다.

### 단어나 항목을 선택한다

■ 반전 (■■)이나 ●를 이동시켜서 선택한다

▲ ▼ ◀ ▶ 를 눌러서 반전(■■■)이 나 ●를 이동시킨 후, ENTER 를 누릅니다.

 본 사용설명서에서는 이와 같은 방법 으로 설명합니다.

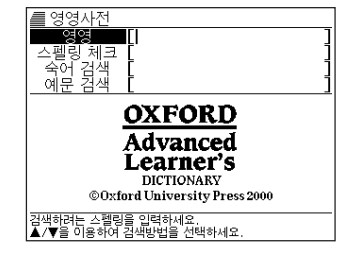

### ■선택항목 앞에 있는 알파벳 키를 누르고 선택한다

선택항목 앞에 있는 알파벳과 동일한 키를 누릅니다.

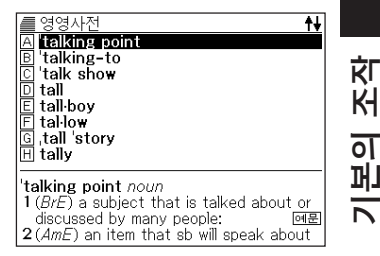

### 화면의 연속된 부분을 본다

화면의 오른쪽 위에 骨 또는 ↓가 표시되어 있을 때 화면의 위 또는 아래에 연속된 부분이 있습 니다.

- ▲또는 ▼을 누르면 1 화면씩 전환할 수가 있습니다. (페이지 이동)
- ▲ 또는 ▼을 누르면 1 줄씩 전환할 수가 있습니다.

| ■ 영영사전<br>영영 [trus]                                  | t↓<br>]                              |
|------------------------------------------------------|--------------------------------------|
| truss<br>trust                                       |                                      |
| trust-ee<br>trustee-ship<br>'trust fund<br>trust-ing |                                      |
| truss /trʌs/ noun, ve                                | erb                                  |
| 1 a special belt with<br>material, worn by st        | a thick piece of<br>suffering from a |

### 이전 화면으로 돌아간다

입력을 잘못했거나 버튼을 잘못 눌렀을 때 [ESC/LIST]를 누르면 이전 화면으로 돌아갑니다.

### 리스트를 본다

단어 뜻의 화면에서 (ESC/LIST)를 누르면 검색할 단어를 포함한 리스트가 표시됩니다.

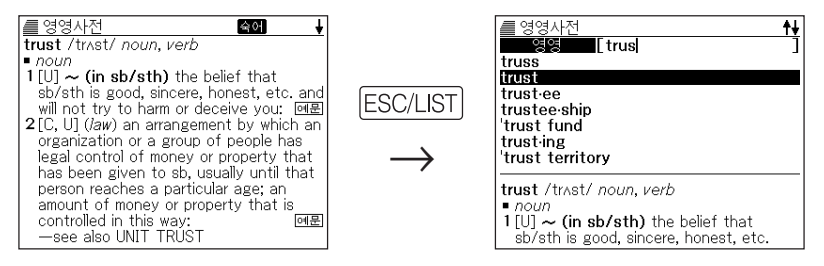

### 다른 단어를 검색한다

단어의 뜻을 확인한 후에 다른 단어를 검색하고자 할 때는 문자 키를 눌러서 단어를 입력합니다.

• 문자 키를 누르면 검색문자입력화면 (사전의 초기화면) 이 되고 그 문자가 그대로 입력됩니다.

## 사전의 범례를 본다 (GUIDE 기능)

- 각 사전의 범례 (편집방침, 이용방법 등)나 수록내용의 설명 등을 볼 수 있습니다.
- 가이드를 보고 싶은 사전을 선택합니다.
- **2** SHIFT 를 누른 후, 설정을 누릅니다.
- 3 ▲ 또는 ▼을 눌러, 보고 싶은 항목을 반전시켜, ENTER 를 누릅니다.
  - 가이드가 표시됩니다.
  - ▲ ▼ ▲ ▼를 누르면, 스크롤하면서 가이드를 볼 수 있습니다.
  - 가이드를 보기 전 화면으로 되돌아가려면 [ESC/LIST]를 누릅니다.

●다음 기능을 사용할 때에는 가이드를 볼 수 없습니다.

- HISTORY
- 설정
- •계산기
- 단어장 선택 화면
- 단어장 리스트 표시중
- •통합 검색 리스트 표시중, 통합 예문 검색 리스트 표시중
- 통합 검색 스펠링 입력 화면, 통합 예문 검색 스펠링 입력 화면
- 각종 윈도우 메시지 표시중
- MENU 화면

## 한글을 입력한다

「한영사전」「국어사전」「옥편」에서 한글을 입력할 때, 키보드는 자동적으로 한글 입력 모드로 전환됩니다.

예: 「밥」을 입력합니다.

┃ 입력한는 문자를 구성하는 자음의 키를 누릅니다.

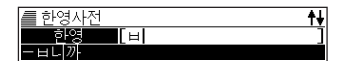

하역사전

[비비

여기에서는 🗉 을 누릅니다.

2 모음의 키를 누릅니다.

여기에서는 上 를 누릅니다.

3 받침을 입력하는 경우에는 필요한 자음의 키를 누릅니다.

여기서는 비을 누릅니다.

• 「ㅃ」,「ㅉ」,「ㄸ」,「ㄲ」,「ㅆ」,「ㅒ」,「ㅖ」 의 입력은 (SHIFT)를 누른후 문자키를 누 릅니다.

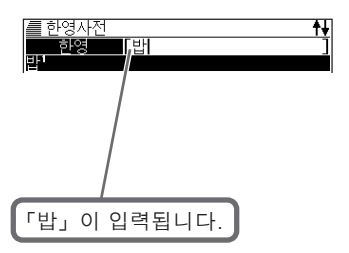

●본 제품의 한글입력은 KSC5601 규격에 준거한 문자로 대응하고 있으므로 옛말등 일부 입력할 수 없는 문자가 있습니다. 올바르게 입력할 수 없는 문자중에 도 표제어로 기재되어 있는 경우가 있으므로 커서키를 이동하여 검색해 주십시오. 예: 국어사전에서 「갏」을 검색할 경우,「ㄱ」「ㅏ」「ㄹ」「ㅎ」 순으로 입력하 면「갈ㅎ」로 표시됩니다. 커서키를 이동해서 리스트에서「갏」을 검색할 수 있습니다.

## 알파벳을 입력한다

「영한사전」「영영사전」「영어유의어사전」「Collocations 사전」에서 알파벳을 입력할 때, 키보드는 자동적으로 알파벳 입력모드로 전환됩니다.

예: 「internet」을 입력합니다.

알파벳이 쓰여 있는 문자키를 누르면, 그 문자가 입력됩니다.

여기에서는 INTERNE T를 누릅니다.

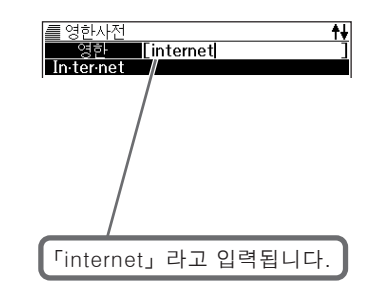

●영어단어의 스펠링과는 상관없이 알파벳은 모두 소문자로 입력됩니다.

## 숫자를 입력한다

「옥편」에서 획수를 입력할때,「계산기」를 사용할 때, 키보드는 자동적으로 숫자 입력 모드로 전환됩니다.

예:「15」를 입력한다.

숫자의 아래에 있는 문자 키를 누르면, 그 숫자가 입력됩니다. 여기에서는 1151를 누릅니다.

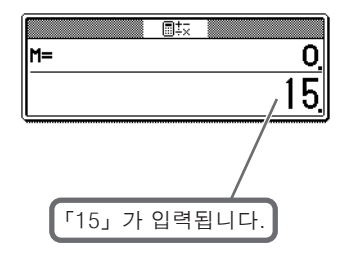

# 잘못 입력한 문자를 정정한다

입력한 문자를 삭제하는 방법과 수정하는 방법을 설명합니다.

### 문자를 삭제한다

 【 또는 ▶ 을 누르고, 삭제하고 싶은 문자에 커서를 이동합니다.

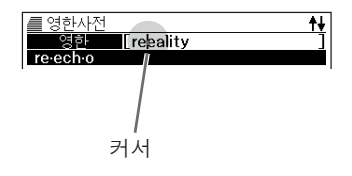

### 2 🖭을 누릅니다.

• 커서 위치의 문자가 삭제됩니다. 커서가 마지막 문자의 오른쪽에 있을 때 DEL을 누르면, 마지막 문자가 삭제됩 니다.

### 문자를 추가한다

- 【 또는 ▶ 로 추가적으로 문자를 입력하고 싶은 위치에 커서를 이동시킵니다.
- **2** 문자를 입력합니다.
  - 추가된 문자가 커서위치에 입력됩니다.

### MEMO

# 영한사전 · 영영사전

영한사전과 영영사전에서는 다음과 같은 검색을 할 수 있습니다.

- 영어단어 뜻을 검색한다 (영한사전의 표제어 검색) → 30 페이지
- 영어단어의 뜻을 영어로 검색한다 (영영사전의 표제어 검색) → 31 페이지
- 영어단어의 스펠링을 체크한다 (스펠링 체크) → 36 페이지
- 영어단어의 숙어를 검색한다 (숙어 검색) → 37 페이지
- 영어단어의 예문을 검색한다 (예문 검색) → 39 페이지

●이럴 때는…

- 검색한 영어단어를 상세하게 검색할 때에는 (숙어・예문・해설) → 32 페이지
- 정확한 스펠링을 모를 때에는 → 34 페이지
- 이전에 검색한 단어를 다시 검색할 때에는 (HISTORY) → 84 페이지
- 뜻이나 해설 중에 사용되고 있는 단어를 지정하여 검색할 때에는 (JUMP) → 87 페이지
- 화면의 문자 크기를 변경할 때에는 (ZOOM) → 89 페이지

**영한사전•영영사전** 

## 영어단어 뜻을 검색한다 (영한사전)

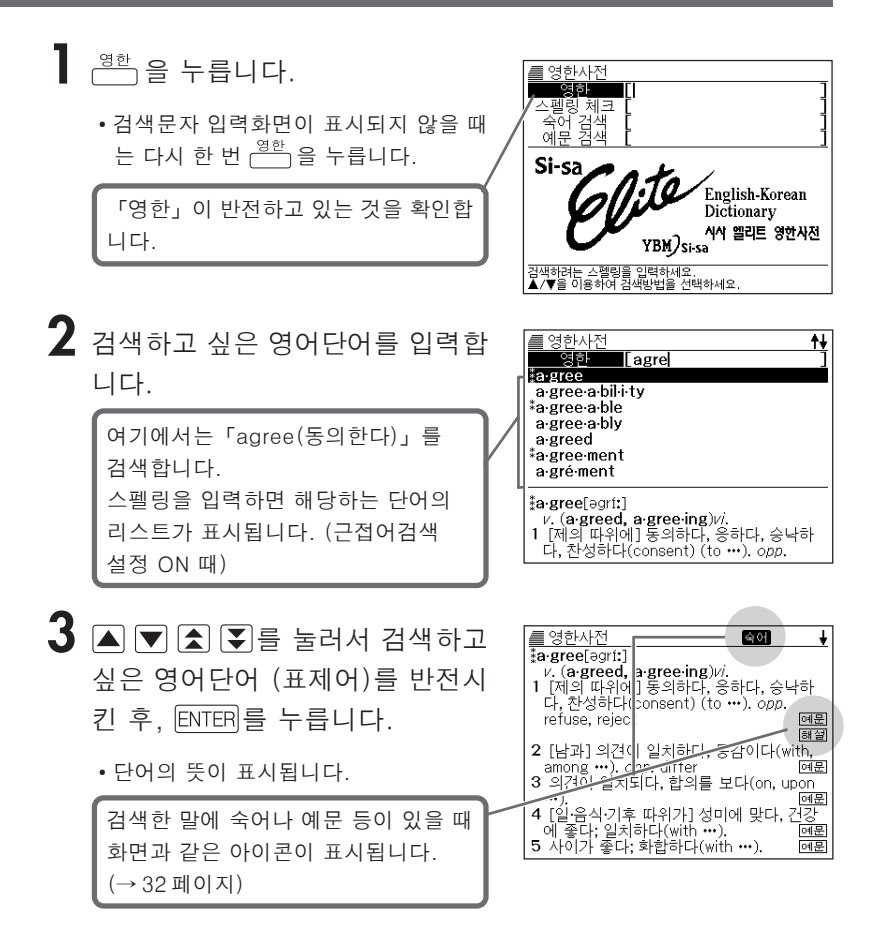

●스펠링 입력시 주의점

- 「- (하이픈)」「 (공백)」은 생략합니다.
  - $(\mathfrak{Q}: \lceil heaven-sent \rfloor \rightarrow \lceil heavensent \rfloor)$
- 「&」는「and」라고 입력합니다.

●스펠링은 알파벳으로 30 문자까지 입력이 가능합니다.

## 영어단어의 뜻을 영어로 검색한다 (영영사전)

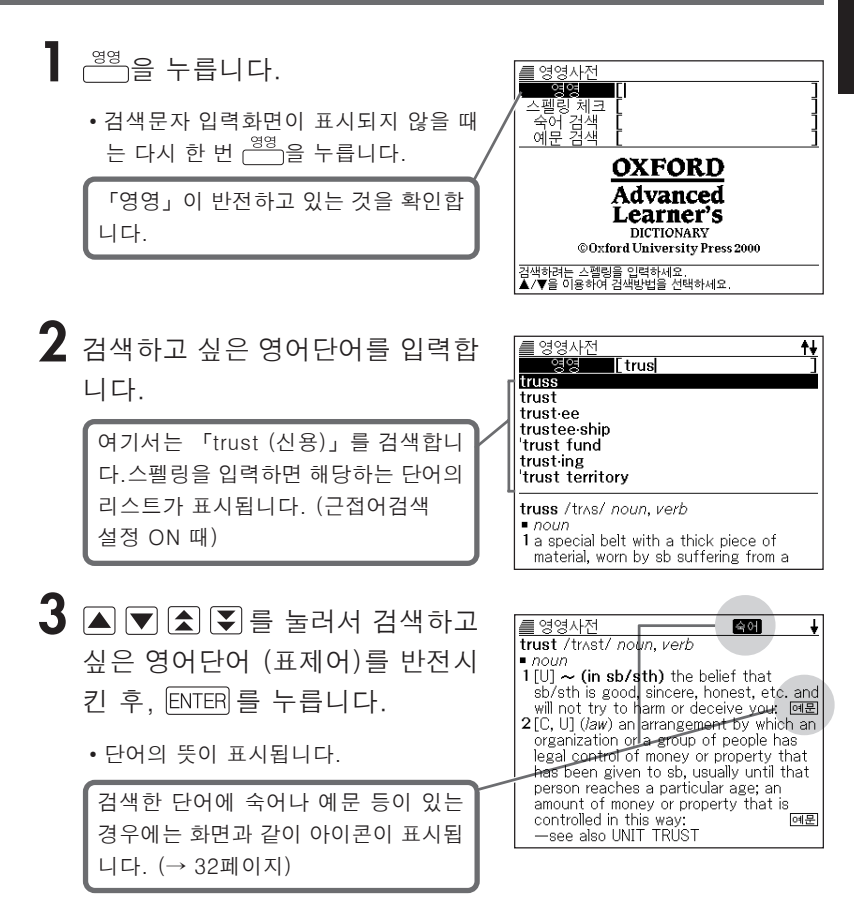

●스펠링 입력시 주의점 → 30페이지 ●스펠링은 알파벳으로 30문자까지 입력이 가능합니다.

## 영어단어를 상세하게 검색한다 (숙어 · 예문 · 해설)

검색한 영어단어의 해당화면에 **숙에** 등이 표시되어 있을 때 그 영어 단어를 사용한 **숙어**, 그 영어단어를 사용한 **예문**, 어법 등의 **해설**을 검색할 수 있습니다.

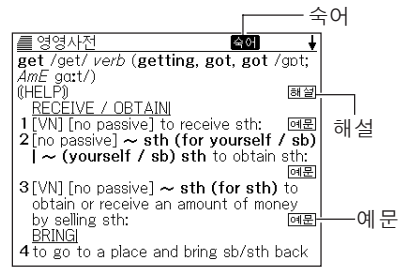

### 숙어를 검색한다

화면에 숙어 가 표시되었을 때에는, 검색한 영어단어의 숙어를 검색할 수 있습니다.

화면에 **숙어**가 표시되었을 때에, (숙어를 누릅니다.

• 숙어의 리스트가 표시됩니다.

| / 🖉 영영사전 🚽                                                          |
|---------------------------------------------------------------------|
| A be getting on (informal)                                          |
| B be getting on for (especially BrE)                                |
| D get a'way from it all (informal)                                  |
| E get (sb) anywhere / somewhere / n                                 |
| E get it 'on (with sb) (slang, especially                           |
| G get it ( <i>AME</i> )<br>H get it 'up ( <i>clang</i> ) (of a map) |
|                                                                     |
| 숙어[get]                                                             |
| be getting 'on (informal)                                           |
| 2 (of time) to be becoming old                                      |
| ∠ (or time) to be becoming late.                                    |

2 ▲ ▼ ▲ ▼ 를 눌러서 검색하고 싶은 숙어를 반전시킨 후 ENTER 를 누릅니다.

• 숙어의 뜻이 표시됩니다.

| 숙어[get]                                    |
|--------------------------------------------|
| get along                                  |
| 1 (usually used in the progressive tenses) |
| to leave a place:                          |
| ∨It s time we were getting along.          |
|                                            |
|                                            |
|                                            |
|                                            |
|                                            |
|                                            |
|                                            |

### 예문, 해설을 검색한다

화면에 예문 이나 해설이 표시되었을 때에는, 검색한 단어를 사용한 예문이나 단어의 어법해설을 검색할 수가 있습니다.

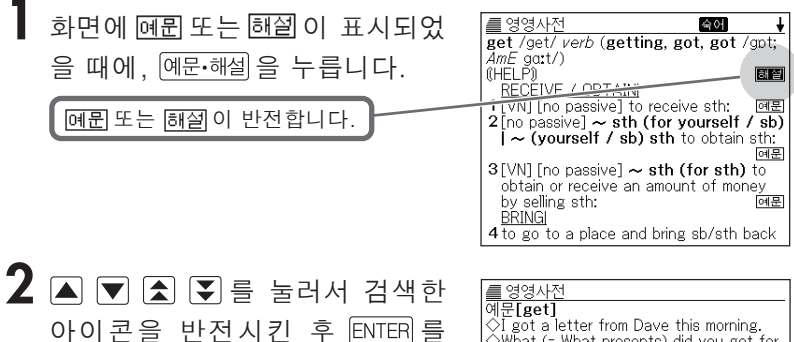

• 예문 또는 해설이 표시됩니다.

누릅니다.

dl是[get] ◇ [got a letter from Dave this morning. ◇ What (= What presents) did you get for your birthday? ◇ He gets (= earns) about \$40000 a year. ◇ This room gets very little sunshine. ◇ [ got a shock when I saw the bill. ◇ [ get the impression that he is bored with his job.

## 정확한 스펠링을 모를 때에는

■ Wild 카드 검색

단어의 총문자수는 알고 있지만 정확한 스펠링을 모를 때 검색하는 기능.

확실하지 않은 부분에 「?」를 입력한다.

 $ad\_t \rightarrow ad??t$ 

■ Blank 워드 검색

단어의 문자수도, 스펠링도 확실히 모를 때 검색하는 기능.

확실하지 않은 부분에 「\*」를 입력한다. \_\_\_\_\_\_ ad\_…\_t → ad\*t

┃ <sup>영한</sup> 또는 <sup>영영</sup> 를 누릅니다.

• 검색문자 입력화면이 표시되지 않을 때는 다시 한번 같은 키를 누릅니다.

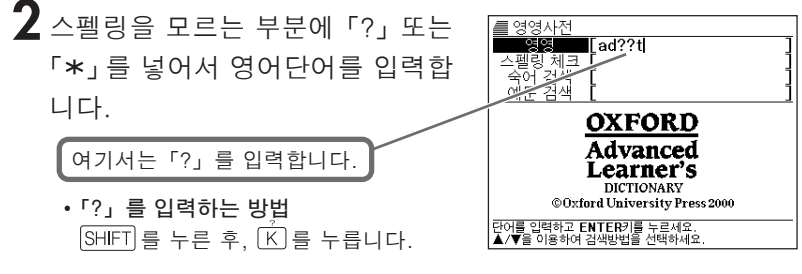

• 「\*」를 입력하는 방법 SHIFT 를 누른 후, (\_)을 누릅니다.
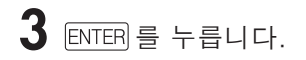

• 찾고자 하는 영어단어에 가까운 단어의 리스트가 표시됩니다.

| ● 영영사전<br>A <mark>adapt</mark><br>B adept<br>C admit<br>D adopt<br>E adult |                                                                                       |
|----------------------------------------------------------------------------|---------------------------------------------------------------------------------------|
| adapt /əˈdæ<br>1 [VN] ~ stl<br>order to ma<br>or situation                 | ot/ <i>verb</i><br>( <b>for sth)</b> to change sth in<br>ke it suitable for a new use |

4 ▲ ▼ ▲ ▼ 를 눌러서 검색하고 싶은 영어단어를 반전시킨 후 ENTER 를 누릅니다.

• 단어의 뜻이 표시됩니다.

| / 영영사전                                   |
|------------------------------------------|
| adapt /əˈdæpt/ verb                      |
| 1 [VN] ~ sth (for sth) to change sth in  |
| order to make it suitable for a new use  |
| or situation                             |
| (SYN) MODIFY: 예문                         |
| 2 ~ (yourself) (to sth) to change your   |
| behaviour in order to deal more          |
| successfully with a new situation        |
| (SYN) ADJUST: 폐문                         |
| 3[VN] ~ sth (for sth) (from sth) to      |
| change a book or play so that it can be  |
| made into a play, film/movie, television |
| programme, etc.: 예문                      |

●「?」는 29개까지 입력할 수 있습니다. 단, 단어의 맨 앞에 입력할 수 없습니다. ●「\*」 는 1개만 입력할 수 있습니다.

- ●「?」와「**\***」를 동시에 입력할 수는 없습니다.
- ●스펠링의 맨 앞에서부터 몇 개의 문자밖에 기억하고 있지 않을 때에는 몇 개의 문자만을 입력하여 찾고자 하는 영어단어에 가까운 단어의 리스트를 표시시킬 수 있습니다.
- 해당단어가 250 개를 넘을 경우에는 위에서부터 250 개까지 표시합니다.
   스펠링을 추가하여 다시 한 번 검색하십시오.

### 영어단어의 스펠링을 체크한다 (스펠링 체크)

<sup>9</sup> <sup>영한</sup> 또는 <sup>영영</sup> 을 누릅니다.

• 검색문자 입력화면이 표시되지 않을 때는 다시 한번 같은 키를 누릅니다.

2 ▲ 또는 ▼ 를 눌러「스펠링 체크」를 선택합니다.

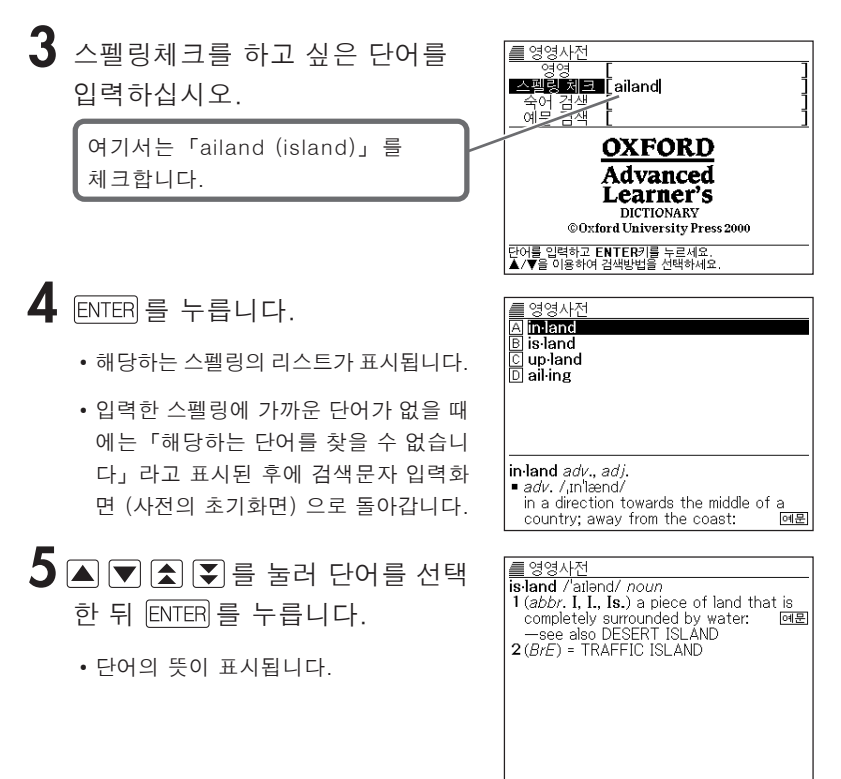

●스펠링은 알파벳으로 29문자까지 입력할 수 있습니다.

●스펠링 입력시 주의점 →30페이지

# 영어단어의 숙어를 검색한다 (숙어 검색)

### ┃ <sup>영한</sup> 또는 <sup>영영</sup> 을 누릅니다.

• 검색문자 입력화면이 표시되지 않을 때는 다시 한번 같은 키를 누릅니다.

2 ▲ 또는 ▼ 를 눌러「숙어 검색」을 선택합니다.

3 숙어로 검색하고 싶은 영어단어를 입력합니다.

> 복수의 영어단어로 검색할 때는 영어단 어를 「&」로 연결하십시오. 여기서는「get」와「to」를 사용한 숙어를 검색하기 위해「get&to」로 입력합니다.

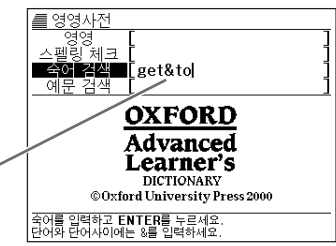

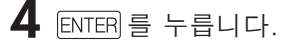

• 해당하는 숙어의 리스트가 표시됩니다.

| 영영사전<br>A be / get wise to sb/sth (informal)<br>E come / get to 'grips with sth<br>C get a'cross (to sb)   ,get sth⇔a'cro<br>D ,get 'back to sb<br>E ,get 'back to sth<br>F ,get 'down to sth<br>G get sth down to a fine 'art (informal)<br>H (get down to) brass 'tacks (informal) |
|----------------------------------------------------------------------------------------------------|
| 숙어[ <b>wise]</b><br><b>be / get 'wise to sb/sth</b> ( <i>informal</i> )<br>to become aware that sb is being<br>dishonest:                                                                                                    |

### 5 ▲ ▼ ▲ ▼ 를 눌러서 검색하고 싶은 숙어를 반전시킨 후 ENTER 를 누릅니다.

• 단어의 뜻이 표시됩니다.

● 영영사전 숙어[get] .get down to sth to begin to do sth; to give serious attention to sth: 〈Let's get down to business. 〈I like to get down to work by 9. 〈[+ -ing] It's time I got down to thinking about that essay.

●영어단어는 알파벳 (「&」를 포함)으로 30 문자까지 입력할 수 있습니다. (「?」와「★」가 입력되어 있으면 검색할 수 없습니다).

- ●스펠링 입력시 주의점 → 30 페이지
- ●해당단어가 250개를 넘는 경우에는 앞에서부터 250개까지 표시합니다. 단어를 추가하여 다시 한 번 검색하십시오.

## 영어단어의 예문을 검색한다 (예문 검색)

### ┃ <sup>영한</sup> 또는 <sup>영영</sup> 을 누릅니다.

• 검색문자 입력화면이 표시되지 않을 때는 다시 한번 같은 키를 누릅니다.

2 ▲ 또는 ▼ 를 눌러「예문 검색」을 선택합니다.

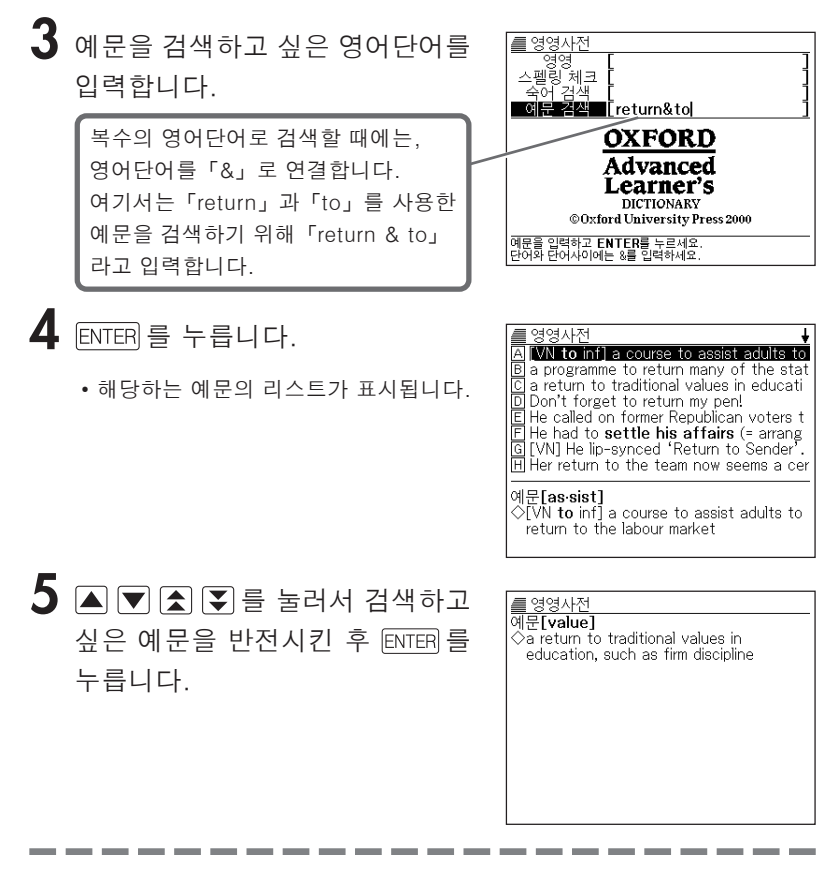

- ●영어단어는 알파벳 (「&」를 포함)으로 30 문자까지 입력할 수 있습니다. (「?」와「★」가 입력되어 있으면 검색할 수 없습니다.)
- ●스펠링 입력시 주의점 → 30 페이지

### MEMO

# 한영사전・국어사전

한영사전과 국어사전에서는 다음과 같은 검색을 할 수 있습니다.

- 한글로 영어단어를 검색한다 (한영사전의 표제어 검색) → 42 페이지
- 국어사전에서 의미를 검색한다 (국어사전의 표제어 검색) → 43 페이지

●이럴 때는…

- 이전에 검색한 단어를 다시 검색할 때에는 (HISTORY) → 84 페이지
- 뜻이나 해설 중에 사용되고 있는 단어를 지정하여 검색할 때에는 (JUMP) → 87 페이지
- 화면의 문자 크기를 변경할 때에는 (ZOOM) → 89 페이지

# 한글로 영어단어를 검색한다 (한영사전)

### ▌ <sup>한영</sup> 을 누릅니다.

• 검색문자 입력화면이 표시되지 않을 때 는 다시 한 번 💆 을 누릅니다.

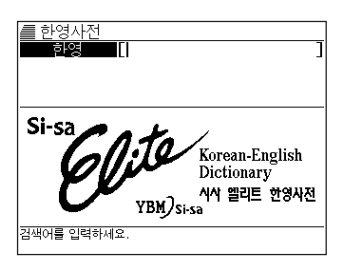

2 검색하고자 하는 단어를 한글로 입력합니다.

> 여기서는 「조화」라고 입력합니다. 한글을 입력하면 해당하는 단어의 리스트가 표시됩니다. (근접어검색 설정 ON 때)

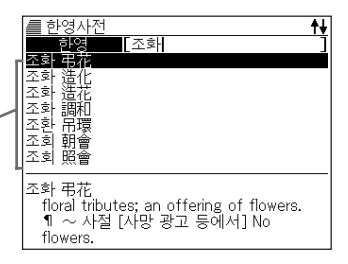

- 3 ▲ ▼ ▲ ▼ 를 눌러서 검색하고 싶은 단어를 반전시킨 후, ENTER 를 누릅니다.
  - 영어단어가 표시됩니다.

| 클 한영사전 ↓                                 |
|------------------------------------------|
| 조화 調和                                    |
| harmony; accord; agreement; symphony;    |
| symmetry(균제). ¶ 색채의 ∼ harmony of         |
| _colors#음의 ~ consonance of sounds#~      |
| 들_깨뜨리다 impair [break] harmony. —         |
| 하다 harmonize ((with)); be in harmony     |
| [ [with]; match [[with]]; agree [accord] |
| [ [[with]]; be harmonious [[with]]. 1 ~된 |
| harmonious; well-matched//~시키나           |
| _ harmonize#이 먹시와 커튼은, ~되지 않는            |
| L+ This wallpaper does not harmonize     |
| [ [match] with the curtains #동양위는 서양]    |
| 적 방에 ~되지 않는다 An Uriental                 |

● 한글은 12 문자까지 입력할 수 있습니다.

# 국어사전에서 의미를 검색한다 (국어사전)

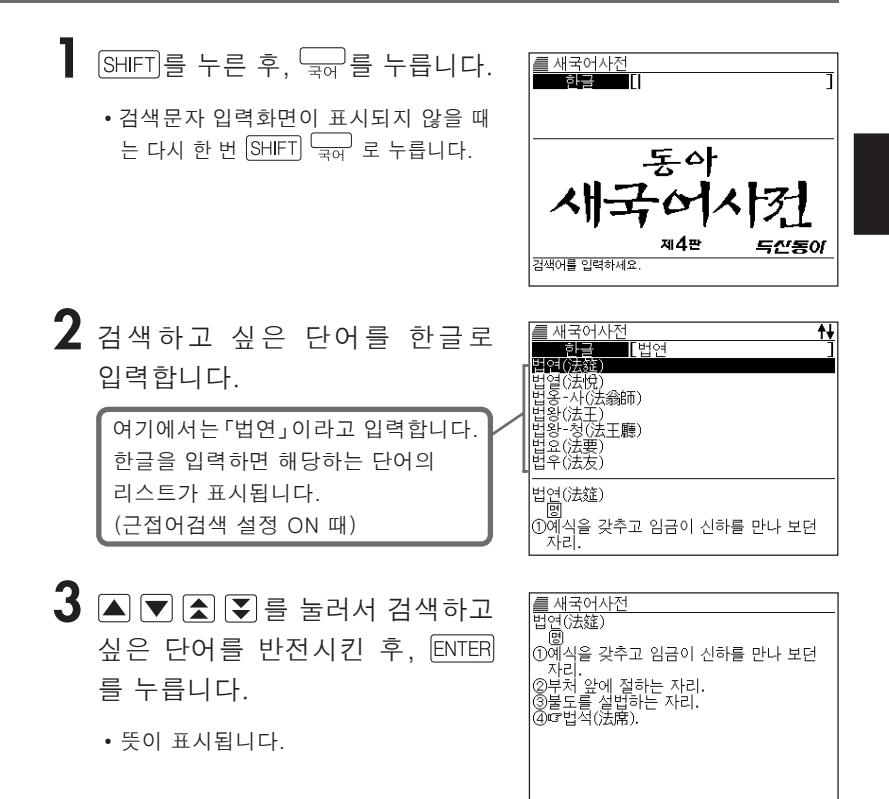

● 한글은 12 문자까지 입력할 수 있습니다.

### MEMO

# 영어유의어사전

#### 영어유의어사전에서는 다음과 같은 검색을 할 수 있습니다.

- 영어단어의 유의어를 검색한다 (표제어 검색) → 46 페이지
- 영어숙어의 유의어를 검색한다 (숙어 검색) → 51 페이지
- ●이럴 때는…
  - 검색한 영어단어를 상세하게 검색할 때에는 (숙어・해설) → 47 페이지
  - 정확한 스펠링을 모를 때에는 → 49 페이지
  - 이전에 검색한 단어를 다시 검색할 때에는 (HISTORY) → 84 페이지
  - 뜻이나 해설 중에 사용되고 있는 단어를 지정하여 검색할 때에는 (JUMP) → 87 페이지
  - 화면의 문자 크기를 변경할 때에는 (ZOOM) → 89 페이지

# 영어단어의 유의어를 검색한다

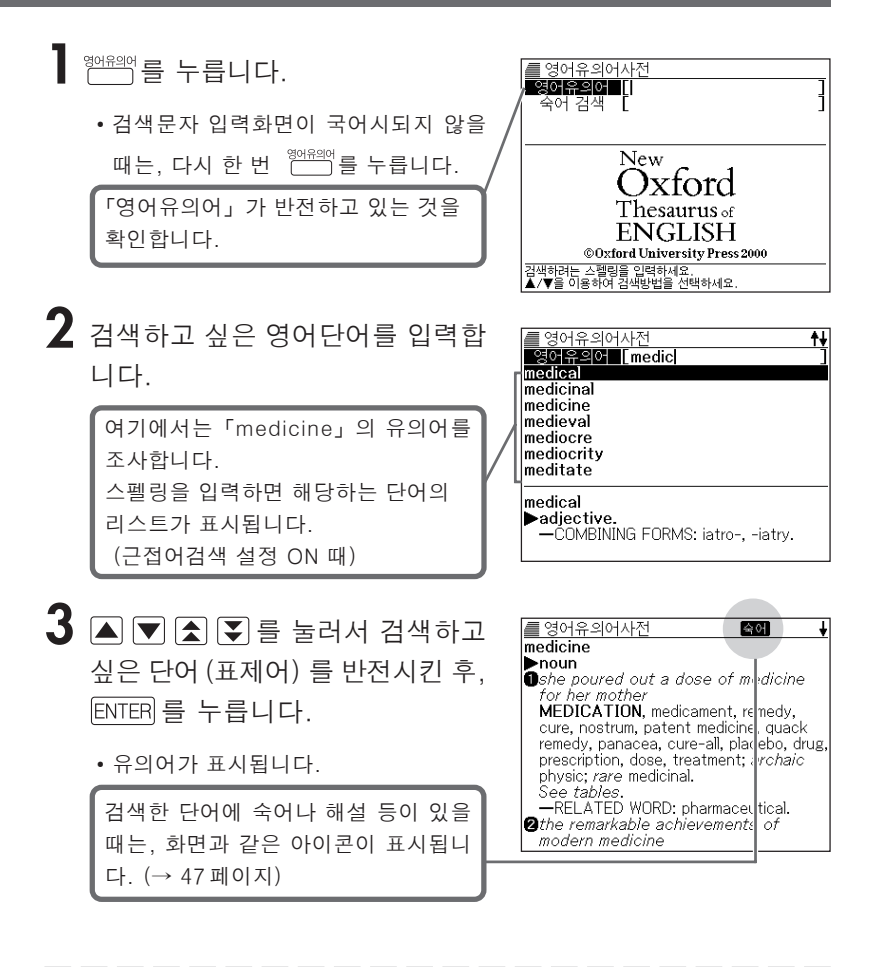

●스펠 입력시의 주의점

- •「- (하이픈)」「 (공백)」은 생략합니다.
  - $(\mathfrak{A} : \lceil heaven sent \rfloor \rightarrow \lceil heavensent \rfloor)$
- 「&」는 「and」라고 입력합니다.
- ●스펠은 알파벳으로 30 문자까지 입력할 수 있습니다.

# 유의어를 상세하게 검색한다 (숙어·해설)

검색한 영어단어의 해당화면에 속에 등이 표시되어 있을 때, 그 영어단어를 사용한 **숙어**, 어법 등의 **해설**을 검색할 수가 있습니다.

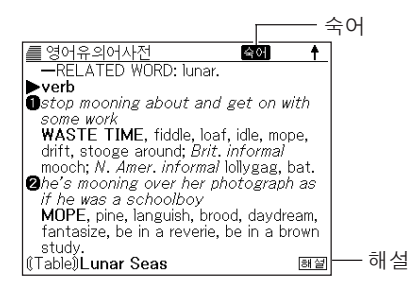

### 숙어를 검색한다

5

화면에 속에 가 표시되었을 때는, 검색한 영어단어를 사용한 숙어를 검색할 수가 있습니다.

| ┃ 화면에 <b>속에</b> 가 표시되어 있을 때,<br><<br><br><br><br> | I 영어유의어사전<br>A <u>many moons ago</u><br>B once in a blue moon<br>C over the moon                                                                                                    |
|---------------------------------------------------|----------------------------------------------------------------------------------------------------|
| • 숙어의 리스트가 표시됩니다.                                 |                                                                                                    |
|                                                   | 숙어[moon]<br>●many moons ago (informal)<br>A LONG TIME AGO, ages ago, years<br>ago; Brit. informal donkey's years ago,                                                                                                    |
| 2 ▲ ▼ ▲ ▼ 을 누르고, 검색하고 싶은 숙어를 반전시킨후, ENTER 를 누릅니다. | <ul> <li>■ 영어유의어사전<br/>숙어[moon]</li> <li>■many moons ago (informal)</li> <li>A LONG TIME AGO, ages ago, years<br/>ago; Brit. informal donkey's years ago,<br/>yonks ago; S. African before the<br/>rinderpest.</li> </ul> |

• 숙어의 유의어가 표시됩니다.

### 해설을 검색한다

화면에 해설 이 표시되었을 때는, 테이블(표)의 내용을 볼 수가 있습니다.

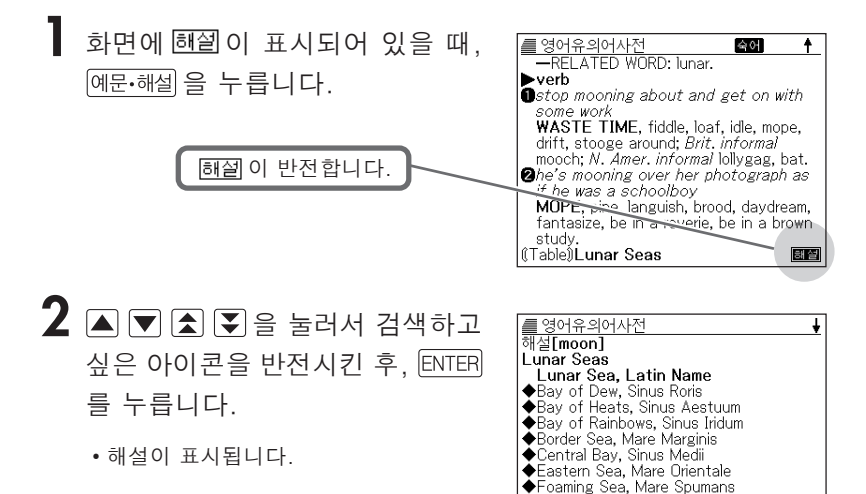

Humboldt's Sea, Mare Humboldtianum
 Lake of Death, Lacus Mortis
 Lake of Dreams, Lacus Somniorum

### 정확한 스펠을 모를 때는

■ Wild 카드 검색

단어의 총문자수는 알고있지만 정확한 스펠링을 모를때 검색하는 기능.

확실하지 않은 부분에 「?」를 입력한다.

 $ma\_\__ne \rightarrow ma????ne$ 

■ Blank 워드 검색

단어의 문자수도, 스펠링도 확실히 모를때 검색하는 기능.

확실하지 않은 부분에 「\*」를 입력한다. ↓ ma\_…\_ne → ma\*ne

<sup>영어유의어</sup>를 누릅니다.

• 검색문자 입력화면이 표시되지 않을 때는, 다시 한번 🛄를 누릅니다.

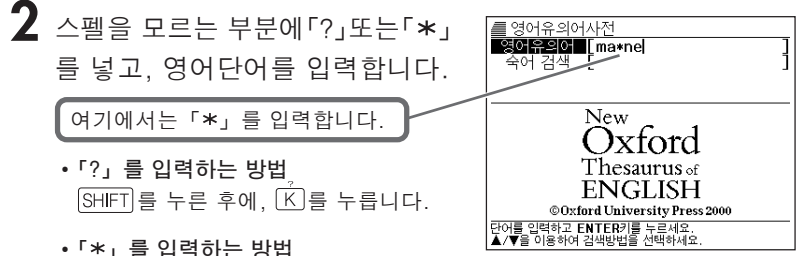

•「\*」를 입력하는 방법 [SHIFT]를 누른 후에, [\_]을 누릅니다.

### **3** ENTER 를 누릅니다.

 찾고자 하는 영어단어에 가까운 단어의 리스트가 표시됩니다.

| /                                         |
|-------------------------------------------|
| Amachine                                  |
| B magazine                                |
|                                           |
|                                           |
|                                           |
|                                           |
|                                           |
| machine                                   |
| ▶noun                                     |
| In a special pincer machine for this work |
| APPARATUS, appliance, instrument,         |
|                                           |
|                                           |

4 ▲ ▼ ▲ ▼ 을 눌러 검색하고 싶은 영어단어를 반전시켜, ENTER 를 누릅니다.

• 유의어가 표시됩니다.

#### 

#### magazine ▶noun

she leafed through the magazines JOURNAL, publication, periodical, paper, proceedings; organ, supplement, colour supplement, number, copy, issue, title, weekly, fortnightly, monthly, quarterly, comic; *informal* glossy, book, rag, mag, 'zine, fanzine; *rare* magalogue. —RELATED WORD: photojournalism.

●「?」는 29개까지 입력할 수 있습니다. 단, 단어의 맨 앞에 입력할 수 없습니다. ●「\*」 는 1개만 입력할 수 있습니다.

- ●「?」 와「★」를 동시에 입력할 수는 없습니다.
- •스펠의 앞부분밖에 기억하고 있지 않을 때는, 그 몇 개의 문자만을 입력하여, 찾고자 하는 영어단어에 가까운 단어 리스트를 표시할 수가 있습니다.
- 해당 단어가 250개를 넘을 경우는, 위에서부터 250개까지를 표시합니다.
   스펠을 추가하여, 다시 한 번 검색해 주십시오.

# 영어숙어의 유의어를 검색한다 (숙어 검색)

#### ¶ ──── 를 누릅니다.

• 검색문자 입력화면이 표시되지 않을 때는, 다시 한 번 🛄 를 누릅니다.

2 ▼를 눌러 「숙어 검색」을 선택합니다.

3 숙어로 검색하고 싶은 영어단어를 이유의어 입력합니다. 숙야 검색 by&means New 복수의 영어단어로 검색할 때는, 영어 Dxford 단어를 「&」로 이어나갑니다. Thesaurus of 여기에서는 「by」 와 「means」 를 사용 ENGLISH © Oxford University Press 2000 한 숙어를 검색하므로, 「bv&means」 숙어를 입력하고 ENTER를 누르세요. 단어와 단어사이에는 &를 입력하세요. 라고 넣습니다. Δ 영어유의어사전 ENTER 를 누릅니다. A by all means B by means of C by no means • 해당하는 숙어의 리스트가 표시됩니다.

surely, absolutely, naturally, with

5 ▲ ▼ ▲ ▼ 로 검색하고 싶은 숙어를 반전시켜, ENTER 를 누릅 니다.

• 숙어의 유의어가 표시됩니다.

/ 영어유의어사전 숙어[means]

Optimizing and the second second secon

●영어단어는 알파벳 (「&」을 포함한다) 으로 30 문자까지 입력할 수 있습니다 (「?」와「★」가 입력되어 있으면 검색할 수 없습니다).

- ●스펠 입력시의 주의점 → 46 페이지
- ●해당 단어가 250개를 넘었을 경우는, 선두로부터 250개까지를 표시합니다. 단어를 추가하여, 다시 한 번 검색해 주십시오.

# Collocations 사전

#### Collocations 사전에서는 이하의 검색을 할 수가 있습니다.

- · 영어단어의 연어(連語)를 검색한다(표제어 검색) → 54 페이지
- 품사의 편성으로 연어를 검색한다(연어 검색)→57 페이지
- 영어단어의 숙어를 검색한다(숙어 검색)→59 페이지
- 영어단어의 예문을 검색한다(예문 검색)→61 페이지

#### ●이럴 때는…

- 정확한 스펠링을 모를 때에는 → 55 페이지
- 이전에 검색한 단어를 다시 검색할 때에는 (HISTORY)→84 페이지
- 해설 중에 사용되고 있는 단어를 지정하여 검색할 때에는 (JUMP)→87 페이지
- 화면의 문자 크기를 변경할 때에는 (ZOOM)→89 페이지

# 영어단어의 연어(連語)를 검색한다

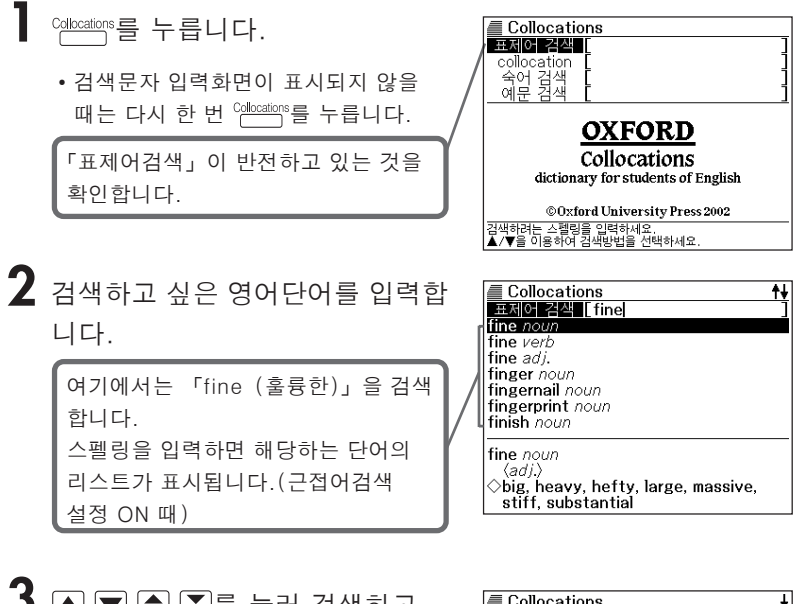

3 ▲ ▼ ▲ ▼를 눌러 검색하고 싶은 영어단어(표제어)를 반전 시킨 후, ENTER를 누릅니다.

• 단어의 연어(連語)가 표시됩니다.

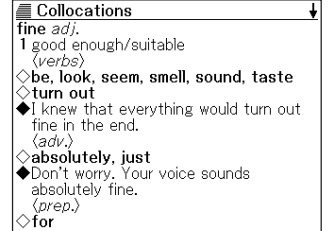

●스펠링 입력시 주의점

• 「-(하이픈)」「 (공백)」은 생략합니다.

(예 : make-up → makeup)

• 「&」는 「and」라고 입력합니다.

●스펠링은 알파벳으로 30문자까지 입력할 수 있습니다.

### 정확한 스펠링을 모를 때에는

■ Wild 카드 검색

단어의 총문자수는 알고 있지만 정확한 스펠링을 모를 때 검색하는 기능.

확실하지 않은 부분에 「?」를 입력한다.

know\_\_\_\_e  $\rightarrow$  know????e

■ Blank 워드 검색

단어의 문자수도, 스펠링도 확실히 모를때 검색하는 기능.

확실하지 않은 부분에 「\*」를 입력한다. ↓ know\_…\_e → know\*e

┨ <sup>Collocations</sup>를 누릅니다.

• 검색문자 입력화면이 표시되지 않을 때는 다시 한 번 <sup>Collocations</sup>를 누릅니다.

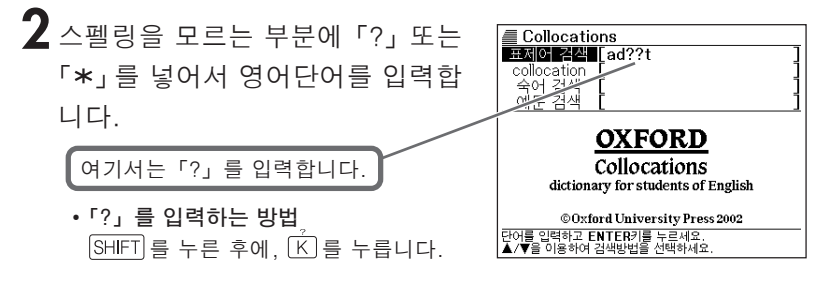

• 「\*」를 입력하는 방법 [SHIFT]를 누른 후에, [\_]을 누릅니다.

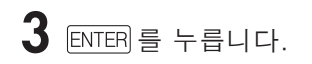

 • 찾고자 하는 영어단어에 가까운 단어의 리스트가 표시됩니다.

| Collocations            |   |
|-------------------------|---|
| A adapt verb            |   |
| B adept adj.            |   |
|                         |   |
|                         |   |
| E daare noon            |   |
|                         |   |
|                         |   |
| adant verb              |   |
| 1 change vour behaviour | , |
| (adv.)                  |   |
| Anna a a a fuller mall  |   |

4 ▲ ▼ ▲ ▼ 를 눌러 검색하고 싶 은 영어단어를 반전시킨 ENTER를 누릅니다.

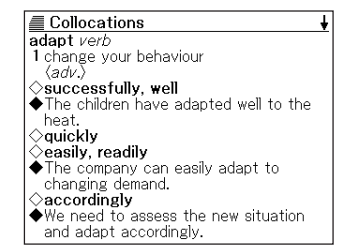

●「?」는 29개까지 입력할 수 있습니다. 단, 단어의 맨 앞에 입력할 수 없습니다. ●「\*」 는 1 개만 입력할 수 있습니다.

●「?」 와「★」를 동시에 입력할 수는 없습니다.

- ●스펠링의 맨 앞에서부터 몇 개의 문자밖에 기억하고 있지 않을 때에는 몇 개의 문자만을 입력하여 찾고자 하는 영어단어에 가까운 단어의 리스트를 표시시킬 수 있습니다.
- 해당단어가 250개를 넘을 경우에는 위에서부터 250개까지 표시합니다.
   스펠링을 추가하여 다시 한 번 검색하십시오.

# 품사의 편성으로 연어를 검색한다 (연어 검색)

- Collocations를 누릅니다.
- 2 ▲ 또는 ▼를 눌러 「collocation」를 선택합니다.
- **3** 검색하고 싶은 영어단어를 입력합 니다.

복수의 영어단어로 검색할 때에는 영어 단어를 「&」로 연결합니다. 여기에서는 「take」와 「back」을 사용한 연어를 검색하기 위해 「take&back」이라고 입력합니다.

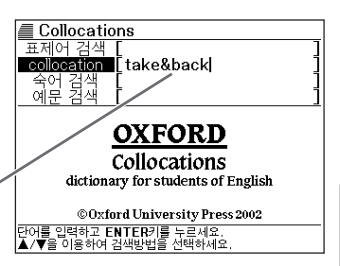

**4** ENTER 를 누릅니다.

 해당하는 예문의 품사 편성의 리스트가 표시됩니다.

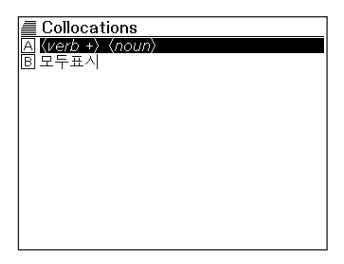

5 ▲ ▼ ▲ ▼ 를 눌러 검색하고 싶은 품사 편성을 반전시킨 후, ENTER 를 누릅니다.

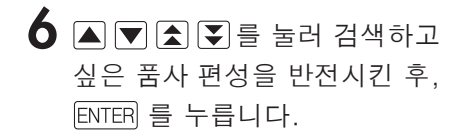

• 품사 편성된 연어(連語)가 표시됩니다.

☐ Collocations [library] ◆ return sth to, take sth back to ◆ Do you have any books to take back to the library?

●영어단어는 알파벳(「&」을 포함)으로 30 문자까지 입력할 수 있습니다(「?」 와 「\*」가 입력되어 있으면 검색할 수 없습니다). ●스펠링 입력시 주의점→54 페이지

# 영어단어의 숙어를 검색한다 (숙어 검색)

- 【 <sup>Collocations</sup>를 누릅니다.
- 2 ▲ 또는 ▼를 눌러 「숙어 검색」을 선택합니다.

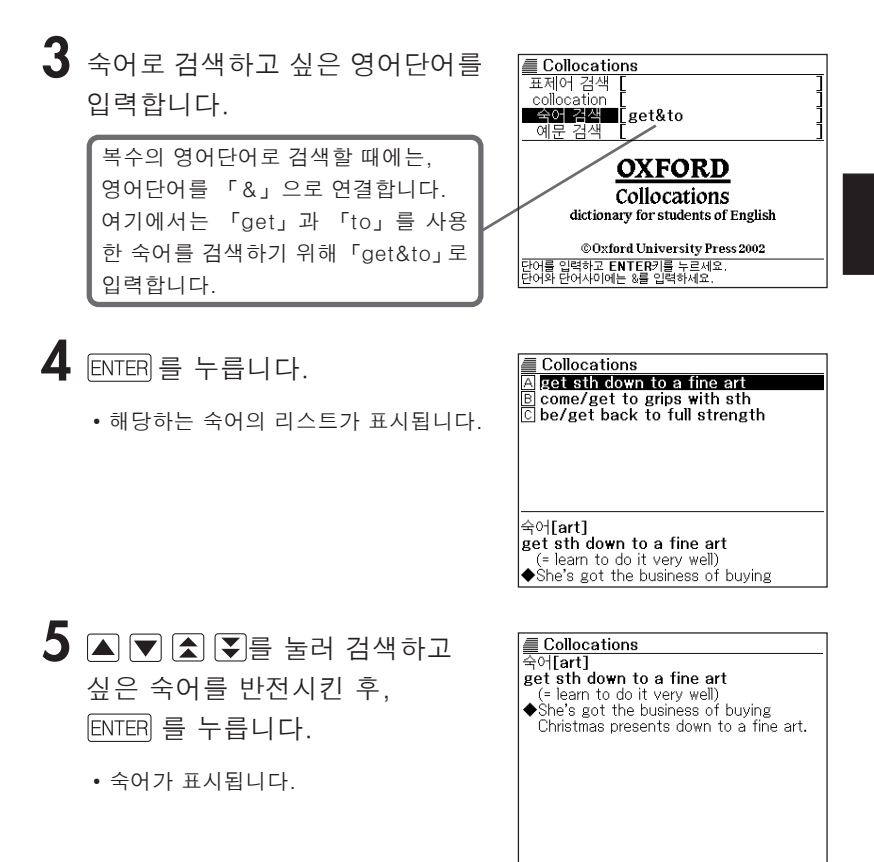

- ●영어단어는 알파벳(「&」을 포함)으로 30 문자까지 입력할 수 있습니다 (「?」와 「★」가 입력되어 있으면 검색할 수 없습니다).
- ●스펠링 입력시 주의점→54 페이지

●해당단어가 250개를 넘는 경우에는 앞에서부터 250개까지 표시합니다. 단어를 추가하여 다시 한 번 검색하십시오.

# 영어단어의 예문을 검색한다 (예문 검색)

<sup>Collocations</sup>를 누릅니다.

2 ▲ 또는 ▼를 눌러 「예문 검색」을 선택합니다.

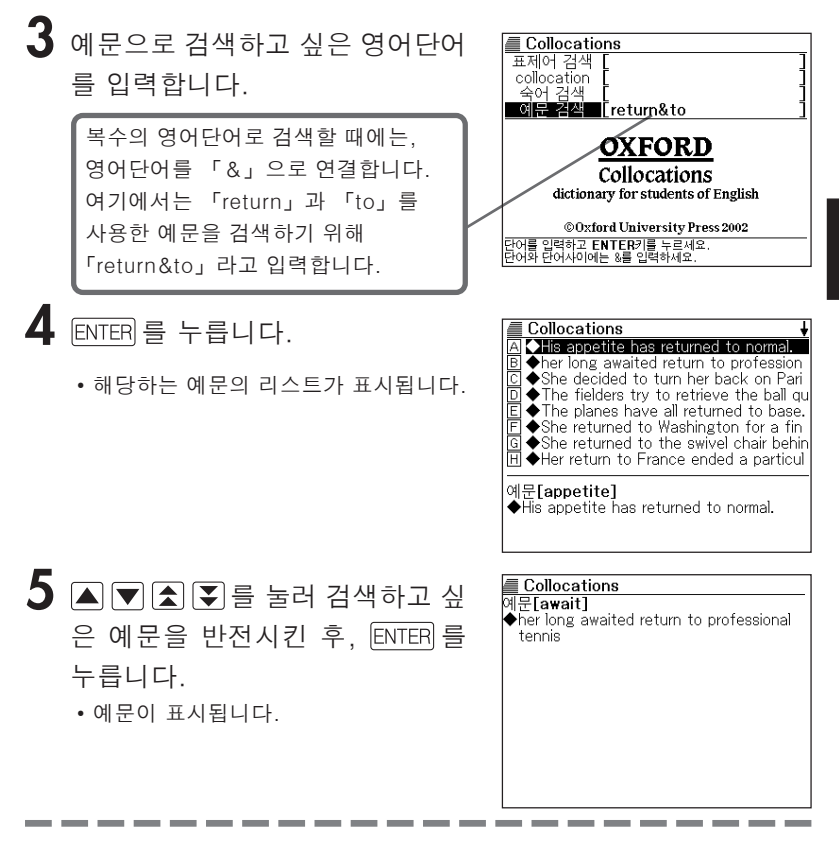

- ●영어단어는 알파벳(「&」을 포함)으로 30 문자까지 입력할 수 있습니다 (「?」와 「★」가 입력되어 있으면 검색할 수 없습니다).
- ●스펠링 입력시 주의점→54 페이지
- ●해당단어가 250 개를 넘는 경우에는 앞에서부터 250 개까지 표시합니다. 단어를 추가하여 다시 한 번 검색하십시오.

### MEMO

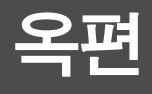

#### 옥편에서는 다음과 같은 검색을 할 수 있습니다.

- 한자음으로 한자를 검색한다 (한자음 검색) → 64 페이지
- 부수로 한자를 검색한다 (부수 검색) → 65 페이지
- 총획수로 한자를 검색한다 (총획수 검색) → 67 페이지
- 복합검색으로 한자를 검색한다 (부수 획수 총획수 검색) → 69 페이지
- 한자음으로 한자의 어휘를 검색한다 (어휘 검색) → 71 페이지

●이럴 때는…

- 이전에 검색한 단어를 다시 검색할 때에는 (HISTORY) → 84 페이지
- 뜻이나 해설 중에 사용되고 있는 단어를 지정하여 검색할 때에는 (JUMP) → 87 페이지
- 화면의 문자 크기를 변경할 때에는 (ZOOM) → 89 페이지

#### い 日 日

## 한자음으로 한자를 검색한다 (한자음 검색)

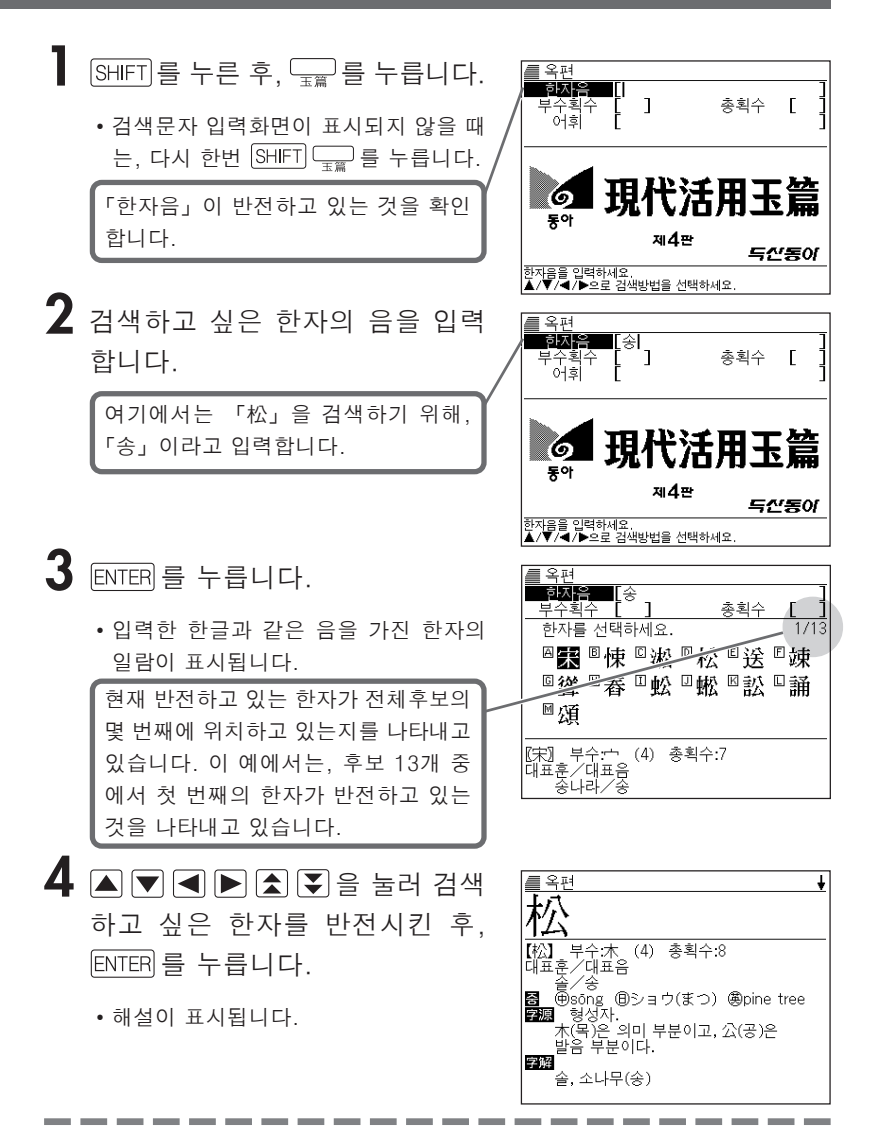

● 한자음은 한글로 1문자 입력할 수 있습니다.

# 부수로 한자를 검색한다 (부수 검색)

### ┃ SHIFT)를 누른 후, ╦╦ 를 누릅니다.

- 검색문자 입력화면이 표시되지 않을 때는, 다시 한번 SHIFT 📰를 누릅니다.
- 2 ▲ ▼ ◀ ▶를 눌러「부수획수」를 반전시킵니다.

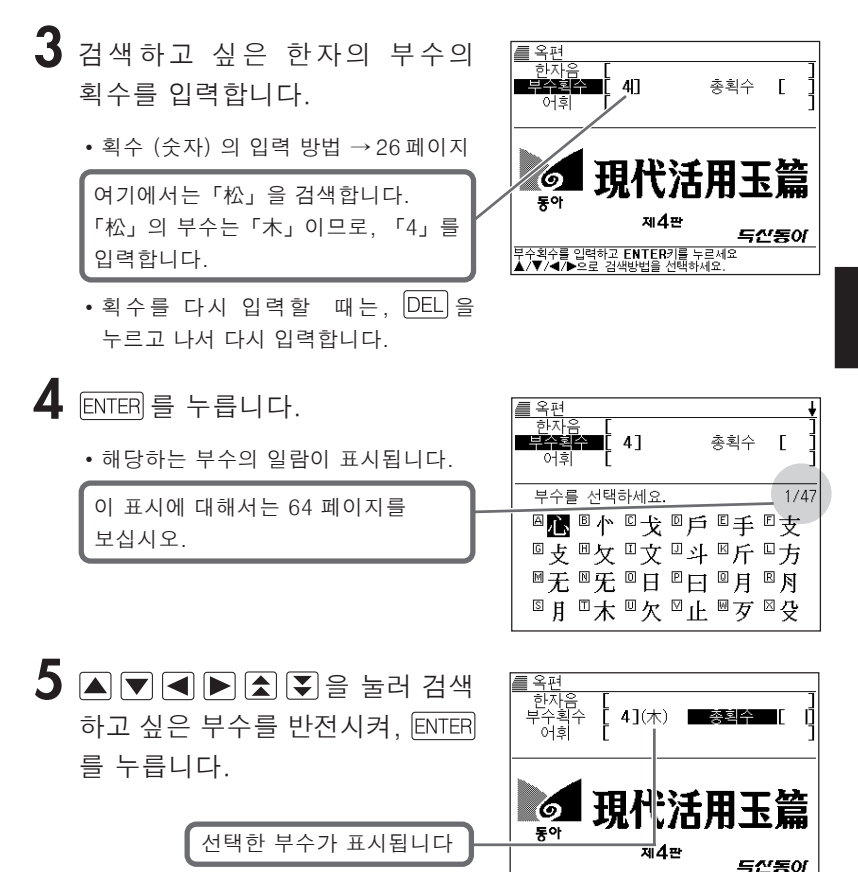

총획수를 입력하고 ENTER키를 누르세요. ▲/▼/◀/▶으로 검색방법을 선택하세요.

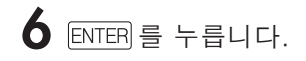

• 해당하는 한자의 일람이 표시됩니다.

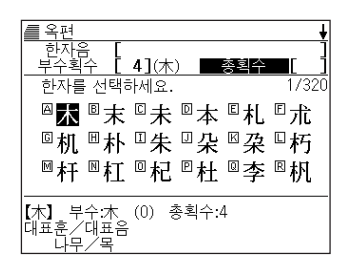

### 7 ▲ ▼ ◀ ▶ ▲ ▼ 을 눌러 검색 하고 싶은 한자를 반전시킨 후, ENTER 를 누릅니다.

•해설이 표시됩니다.

| ŧ |
|---|
|   |
| _ |
|   |
|   |
|   |
|   |
|   |

한자의 부수는, 그 한자의 성립과정 등에 따라 어느 부수로 분류할 지 학설이 나누어지는 것이 있습니다. 또 검색을 고려해서 형태별로 분류하는 것도 있어 사전에 따라 다른 것이 있습니다.

●부수 획수는 1~17획까지 입력할 수 있습니다.

# 총획수로 한자를 검색한다 (총획수 검색)

### 】 SHIFT)를 누른 후, ⊑╦를 누릅니다.

• 검색문자 입력화면이 표시되지 않을 때는, 다시 한번 SHIFT \_\_\_\_\_를 누릅니다.

2 ▲ ▼ ◀ ▶를 눌러「총획수」를 반전시킵니다.

- 3 검색하고 싶은 한자의 총획수를 입력합니다.
  - 획수 (숫자) 의 입력 방법 → 26 페이지

여기에서는「件」을 검색하므로 총획수인「6」을 입력합니다.

- 획수를 다시 입력할 때는, DEL 을 누르고 나서 입력합니다.
- **4** ENTER 를 누릅니다.
  - 해당하는 한자의 일람이 표시됩니다.

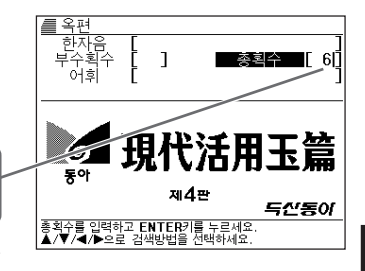

|         | ● 목편         · 부수획수       ●         · · · · · · · · · · · · · · · · · · · | 【_6]<br>1/193<br>『互<br>◎会<br>◎仿 |
|---------|---------------------------------------------------------------------------|---------------------------------|
|         |                                                                           |                                 |
| 기<br>보습 | 표시에 대해서는 64페이<br>십시오.                                                     | 지를                              |

5 ▲ ▼ ◀ ▶ ▲ ▼ 을 눌러 검색 하고 싶은 한자를 반전시킨 후, ENTER 를 누릅니다.

•해설이 표시됩니다.

 목편

 (件)

 부수:1

 (4)

 (4)

 (4)

 (4)

 (4)

 (4)

 (4)

 (4)

 (4)

 (4)

 (4)

 (4)

 (4)

 (4)

 (4)

 (4)

 (4)

 (4)

 (4)

 (4)

 (4)

 (4)

 (5)

 (5)

 (4)

 (5)

 (5)

 (5)

 (4)

 (4)

 (5)

 (4)

 (5)

 (5)

 (5)

 (5)

 (5)

 (5)

 (6)

 (7)

 (7)

 (1)

 (4)

 (5)

 (5)

 (6)

 (7)

 (7)

 (7)

 (7)

 <td

●한자의 획수는, 활자의 차이나 서식에 의해, 다른 경우가 있습니다. ●총획수는 1~33 획까지 입력할 수 있습니다.

### 복합검색으로 한자를 검색한다 (부수 획수 · 총획수 검색)

한자의 부수와 총획수를 조합시켜, 후보의 한자를 추려서 검색할 수가 있습니다.

- ┃ SHIFT)를 누른 후, ╦╦을 누릅니다.
  - 검색문자 입력화면이 표시되지 않을 때는, 다시 한번 [SHIFT] \_\_\_\_\_\_\_ 를 누릅니다.

2 ▲ ▼ ◀ ▶를 눌러「부수획수」를 반전시킵니다.

- 3 검색하고 싶은 한자의 부수의 획수를 입력합니다.
  - 획수(숫자)의 입력 방법→26 페이지

여기에서는「松」을 검색합니다. 「松」의 부수는「木」이므로, 「4」를 입력합니다.

**4** ENTER 를 누릅니다.

• 해당하는 부수의 일람이 표시됩니다.

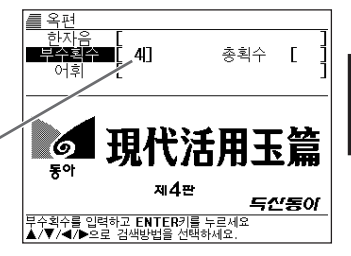

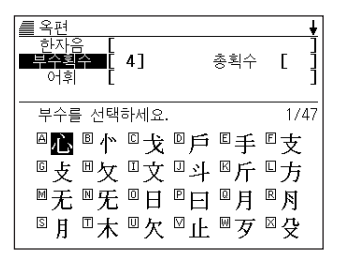

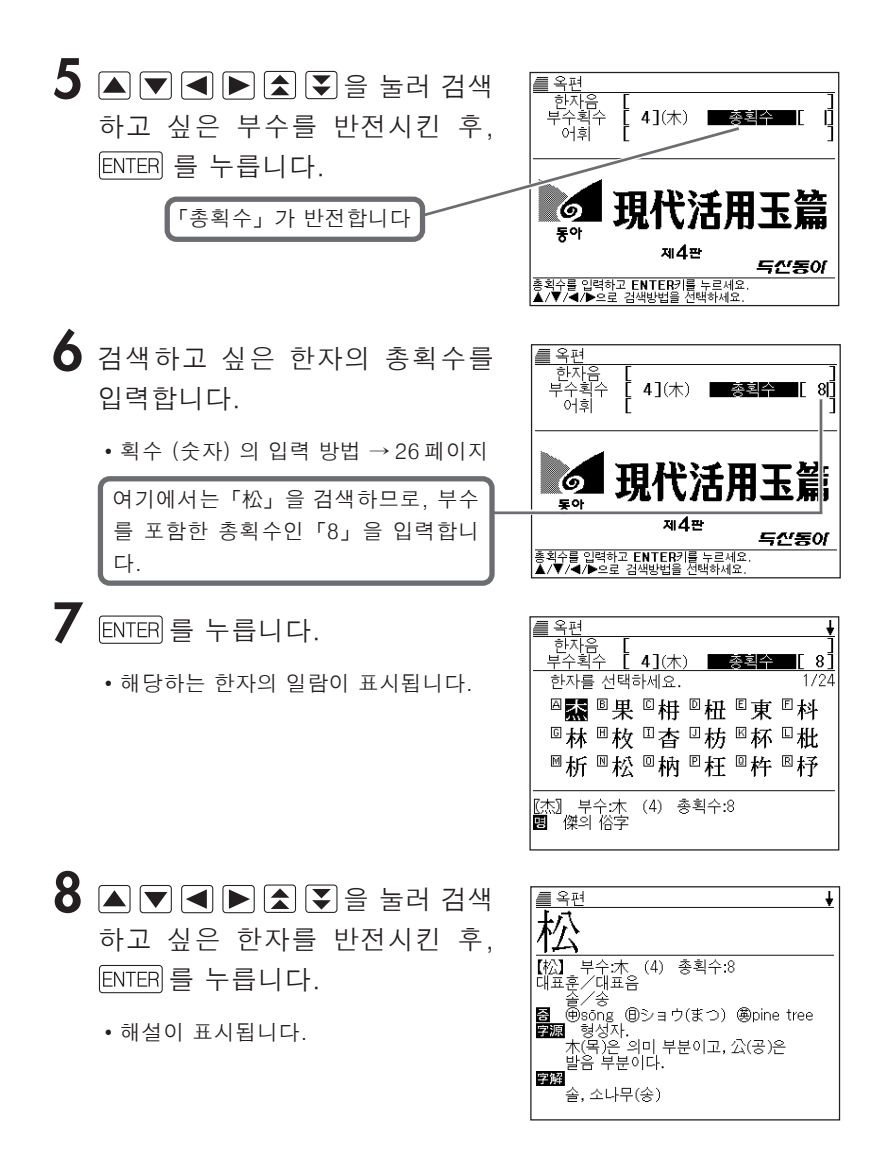
# 한자음으로 한자의 어휘를 검색한다 (어휘 검색)

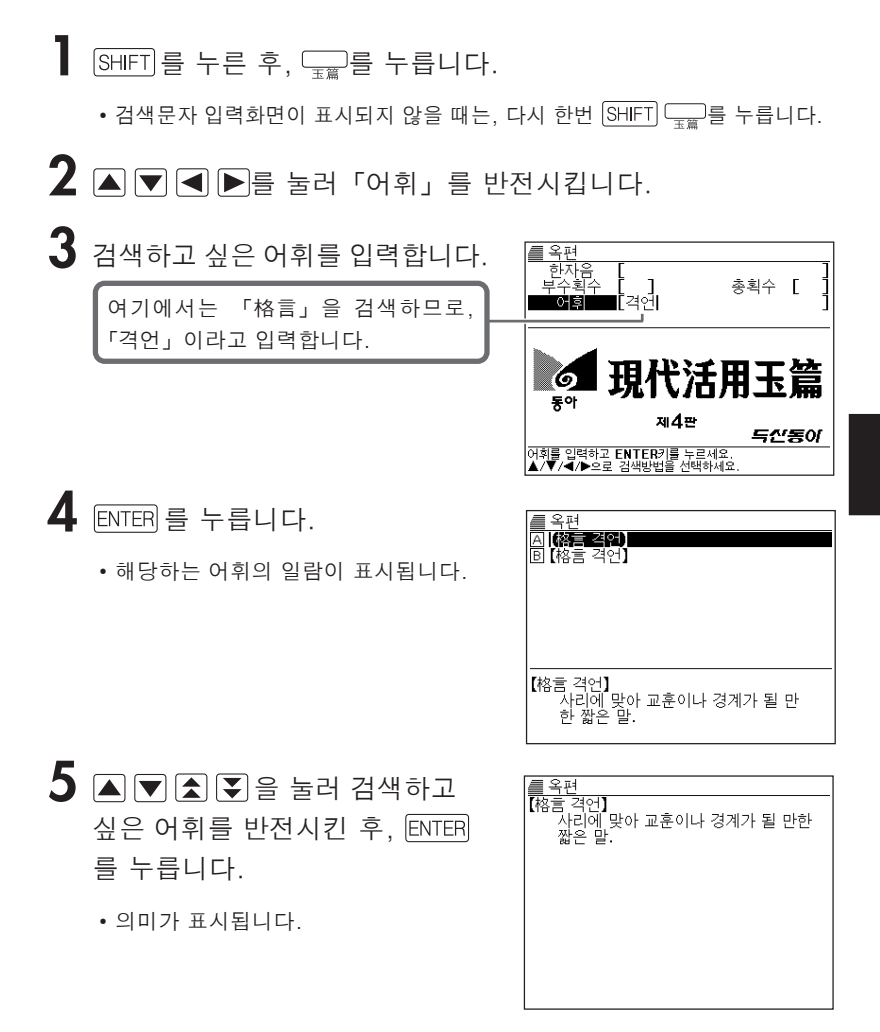

●어휘는 한글로 12 문자까지 입력할 수 있습니다.

## MEMO

# 이보영의 영어회화사전

이보영의 영어회화사전에서는 다음과 같은 검색을 할 수 있습니다.

- 영어회화 표현을 장면별로 찾는다 → 74 페이지
- Konglish 의 올바른 영어표현을 찾는다 → 75 페이지
- 영어단어를 카테고리에서 찾는다 → 76 페이지

●이럴 때는…

- 뜻이나 해설 중에 사용되고 있는 단어를 지정하여 검색할 때에는 (JUMP) → 87 페이지
- 화면의 문자 크기를 변경할 때에는 (ZOOM) → 89 페이지

# 영어회화 표현을 장면별로 찾는다

- SHIFT 를 누른 후, 교명 유전 을 누릅니다.
  - 초기화면이 표시되지 않을 때는, 다시 한 번 SHIFT 이모 을 누릅니다.

「Chapter (01.감정 -18.화제)」가 반전하고 있는 것을 확인합니다.

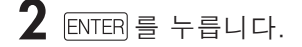

| ENGLISH CONVERSATIONAL EXPRESSIONS<br><b>두간동이</b><br>▲/▼ 으로 선택 후, ENTER키를 누르세요.                                                |
|----------------------------------------------------------------------------------------------------|
| ■ 이보영의 영어회화사전                                                                                                    |
| 지 Grapher 02, 관광(Sightseeing)<br>E Chapter 03, 교육(Education)<br>D Chapter 04, 교통(Transportation)<br>E Chapter 05, 기본표현(Basics) |
| F Chapter 06. 만남(Meeting People)<br>G Chapter 07. 병원(Hospital)<br>H Chapter 08. 쇼핑(Shopping)<br>II Chapter 09. 식당(Restaurant)  |
| N Chapter 11. 여가(Leisure)<br>또 Chapter 11. 여가(Leisure)<br>또 Chapter 12. 우리 동네(Neighborhood)<br>M Chapter 13. 의견(Opinions)      |

■ 이보영의 영어회화사전 Chapter(01.2정 - 18회제) Konglish & English Word List (가구 - 휴일)

영어회화사전

이보영의

3 ▲ ▼ ▲ ▼ 로 알고 싶은 장면을 반전시킨 후, ENTER 를 누릅니다. 이보영의 영어회화사전
 ▲ 01.315 명 월교 성황
 B - 유치원에 아이를 맡길 때
 C - 선생님 찾아뵙기/교육 상담
 D (02. 학교 생활
 E - 수업 시작/출석 부르기
 F - 수업 지행/질문하기,주의 주기
 B - 가업 고행·질문하기,주의 주기
 H - 시험 불보.-/시험 날짜-유형준비물
 T - 시험 보기 전에
 J - 시험 시작
 K - 시험을 보고 나서
 L - 성적
 M - 입학식·졸업식·휴학

- 4 ▲ ▼ ▲ ▼ 로 알고 싶은 회화표 현을 반전시킨 후, ENTER 를 누릅 니다.
  - 회화표현이 표시됩니다.

| /                               |
|---------------------------------|
| Main Dialogue                   |
| 용준은 새 학기 첫날 동건이 학교에서 돌아         |
| 오자 선생님과 친구들이 어땠는지 물어본다.         |
| [용준]                            |
| So son, how was your first day? |
| 【동건】                            |
| Pretty good, I guess.           |
| [용준]                            |
| _Do you like your teacher?      |
| 【동건】                            |
| Yeah, she seems nice.           |
| [용준]                            |
| How about the other kids?       |

# Konglish 의 올바른 영어표현을 찾는다

## 】 [SHIFT]를 누른 후, , □\_모영회사전 을 누릅니다.

- 2 ▼를 1회 눌러 「Konglish & English」를 선택한 후, ENTER 를 누릅니다.
- 이보영의 영어희화사전 A accel ⇒ accelerato B A/S center ⇒ repair shop O audio ⇒ audio system D back ⇒ connection E back music ⇒ background music F ball pen ⇒ ball-point pen G bridge ⇒ bleach H concent ⇒ outlet I diary ⇒ schedule book J driver ⇒ screwdriver K eye shopping ⇒ window shopping L gagman ⇒ comedian M golden time ⇒ prime time
- 3 ▲ ▼ ▲ ₹ 로 Konglish를 반전 시킨 후, ENTER 를 누릅니다.
  - Konglish에 대한 올바른 영어표현이 표시됩니다.

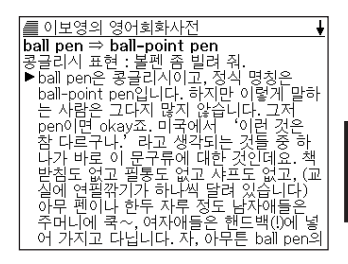

# 영어단어를 카테고리에서 찾는다

## SHIFT를 누른 후, 💭 을 누릅니다.

• 초기화면이 표시되지 않을 때는, 다시 한 번 SHIFT 📖 을 누릅니다.

- 2 ▼를 2회 눌러「Word List (가구 - 휴일)」를 선택한 후, ENTER를 누릅니다.
- 보영의 영어회화사전 A 및 구 (Furniture) B 가방 (Bag) C 관정 표현 (Expressing Emotions) D 거리 (Streets) E 거실 (Living Room) E 경찰 (Wedding Ceremony) G 공연장 (Concert) H 풍중전화 부스 (Public Phone Booth) I 공황 (Airport) J 과일 / 채소 / 양념 (Fruits, Veggies and K 교통 법규 (Traffic Law) L 구급 치료 (First-aid) M 국장 (Movie Theater)
- 3 ▲ ▼ ▲ ▼ 로 찾고 싶은 카테고 리를 반전시킨 후, ENTER 를 누릅 니다.
  - 지정한 카테고리에 포함되는 영어단어 리스트가 표시됩니다.
- 이보영의 영어회화사전 가방 (Bag) ▶ briefcase 서류 가방 portfolio (서류를 끼워 넣을 수 있는) 접 는순가방 trunk 트렁크 shouder bag (어깨에 메는) 가방 hand bag 핸드백 tote bag (어제들이 드는) 큰 가방 attach case 서류 가방 (007가방처럼 생긴것) book bag 책가방 back bag 등 뒤에 메는 가방

# MEMO

# 한 단어를 여러 사전에서 동시에 검색한다

단어를 입력하면 그에 해당하는 단어를 여러 사전에서 동시에 검색 할 수 있습니다.

영어 검색, 국어 검색은 각각 아래의 사전에서 해당하는 단어를 검색합니다.

• 영어 검색

영한사전, 영영사전, 영어유의어사전, Collocations사전

• 국어 검색 국어사전, 옥편(한자음 또는 어휘), 한영사전

입력할 수 있는 문자수 등, 문자입력에 대한 제약사항은 각 사전의 규칙에 준거합니다. 각 사전의 설명을 보십시오.

단, 입력문자 중에 「?」, 「\*」, 「&」 가 포함된 경우는 검색이 불가능합니다.

<sup>통합검색</sup>를 누릅니다.

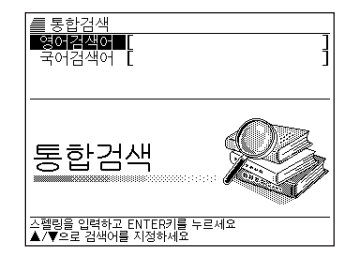

2 ▲ 또는 ▼를 눌러서 검색하고 싶은 언어를 반전시킵니다.

• 영어를 입력해서 검색할 때는 「영어 검색어」를 선택합니다.

• 한글을 입력해서 검색할 때는 「국어 검색어」를 선택합니다.

- **3** 검색하고 싶은 단어를 입력한 후, ENTER 를 누릅니다.
  - 해당하는 단어의 리스트가 표시됩니다.

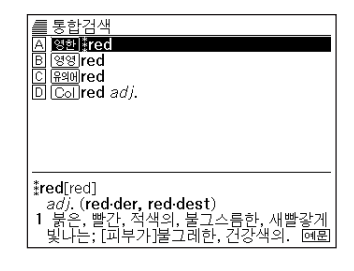

4 ▲ ▼ ▲ ▼ 를 눌러서 검색하고 싶은 장면을 반전시킨 후, ENTER 를 누릅니다.

| / 🛲 영어유의어사전 🛛 🖌 🚽                                |
|--------------------------------------------------|
| red                                              |
| ▶adjective                                       |
| <b>1</b> a red dress                             |
| scarlet, vermilion, ruby, ruby-red,              |
| ruby-coloured, cherry, cherry-red, cerise,       |
| cardinal, carmine, wine, wine-red,               |
| wine-coloured, claret, claret-red,               |
| claret-coloured, blood-red; flame,               |
| flaming, coral, cochineal, rose, rosy;           |
| brick-red, maroon, rusty, foxy, rufous;          |
| reddish; <i>poetic/literary</i> damask, vermeil; |
| heraldry sanguine, gules; rare                   |
| rufescent.                                       |

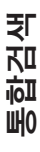

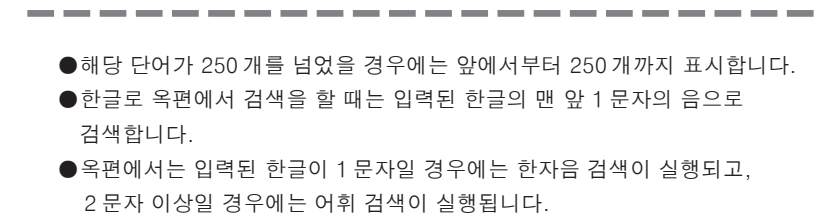

# 예문이나 숙어를 여러 사전에서 동시에 검색한다

영어단어를 입력하고, 그 단어를 사용한 예문이나 숙어를 여러 사전에서 동시에 검색할 수 있습니다.

아래의 사전에서 해당하는 단어를 검색합니다.

- **예문 검색** 영한사전, 영영사전, Collocations 사전
- 숙어 검색 영한사전, 영영사전, 영어유의어사전, Collocations 사전

입력할 수 있는 문자수 등, 문자입력에 대한 제약 사항은 각 사전의 예문 검색 및 숙어 검색의 규칙에 준거합니다. 각 사전의 설명을 보십시오.

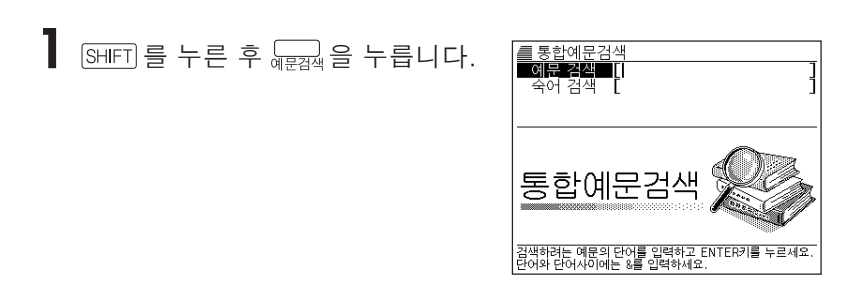

2 ▲ 또는 ▼를 누른 후, 예문을 검색할 경우에는 「예문 검색」 을, 숙어를 검색할 경우에는 「숙어 검색」을 반전시킵니다.

| 3 | 예문이나 숙어를 검색하고 싶은<br>영어단어를 알파벳으로 입력해,<br>ENTER 를 누릅니다.<br>•해당 예문 또는 숙어의 리스트가 표시됩<br>니다.<br>• 즐겨찾기사전은 변경등록 할 수 있습니<br>다. → 82 페이지 | A accept (or allow, take) <i>bail</i><br>B accept (or take) a person at his own <i>va</i><br>C accept (or take) a person at his own <i>va</i><br>D a large <i>take</i><br>E A <i>murrain</i> on you!=A <i>murrain</i> meet (or t<br>F assume(or take) <i>command</i> of an army<br>G (~~H国+as IM) <i>Take</i> things as they are.<br>H bear (or take) one's <i>share</i> of the respo<br>에문[ <b>bail</b> ]<br>accept (or allow, take) <i>bail</i><br>보석을 허가하다                                                                                                    |
|---|----------------------------------------------------------------------------------------------------|----------------------------------------------------------------------------------------------------|
| 4 | ◀또는 ▶를 눌러 사전을 선택합<br>니다.                                                                                                    | A <b>Start 33 Collect</b><br>A <b>Start 33 Collect</b><br>B <b>Start 35 Collect</b><br>B <b>Start 35 Collect</b><br>B <b>Start 35 Collect</b><br>B <b>Start 35 Collect</b><br>C <b>Start 35 Collect</b><br>D <b>Start 15 Collect</b><br>D <b>Start 15 Collect</b> |

5 ▲ ▼ ▲ ▼를 눌러 검색하고 싶은 예문 또는 숙어를 반전시킨 후, ENTER 를 누릅니다.

| Collocations                                       | 6        |         |     |
|----------------------------------------------------|----------|---------|-----|
| 예문 <b>[action]</b><br>♦We shall take<br>necessary. | whatever | actions | are |

●후보가 250 개를 넘었을 경우에는 선두로부터 250 개까지를 표시합니다.

# 즐겨찾는 사전을 우선 등록한다

검색시, 즐겨찾는 예문 혹은 숙어사전을 우선적으로 등록하여 표시할 수 있습니다.

설정을 누릅니다.

2 ▲ ▼▲ ▼를 눌러 예문 검색의 설정을 변경할 때는 「예문 즐겨 찾기 사전 등록」을 반전시킵니다. 숙어 검색의 설정을 변경할 때는 「숙어 즐겨찾기 사전 등록」을 반 전시킵니다.

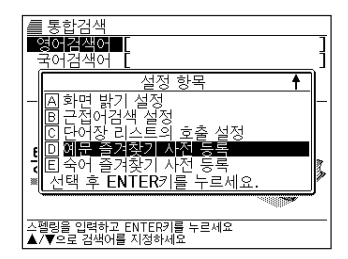

**3** ENTER 를 누릅니다.

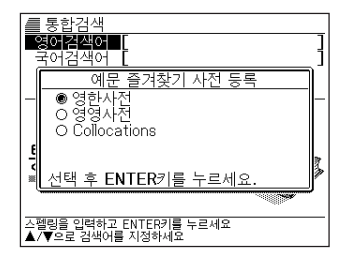

4 ▲또는 ▼를 눌러 우선적으로 표시되는 사전 옆에 ●를 이동시켜, ENTER 를 누릅니다.

## MEMO

# 이전에 검색한 단어를 다시 검색한다 (HISTORY)

각 사전에서 검색한 단어는 **HISTORY**에 저장됩니다. 각사전별은 물론, 모든 사전의 HISTORY를 한번에 볼 수도 있습니다. 이전에 검색한 단어를 다시 확인 할때는 HISTORY기능에서 직접 그 단어를 선택하여 검색할 수가 있습니다.

- ●HISTORY에 저장할 수 있는 단어수는 합계 최대 1,000입니다. 이 수를 넘게 되면 오래된 단어부터 순차적으로 삭제됩니다.
- ●이보영의 영어회화사전에는 HISTORY 기능이 없습니다.

## 각 사전 별로 HISTORY를 사용한다

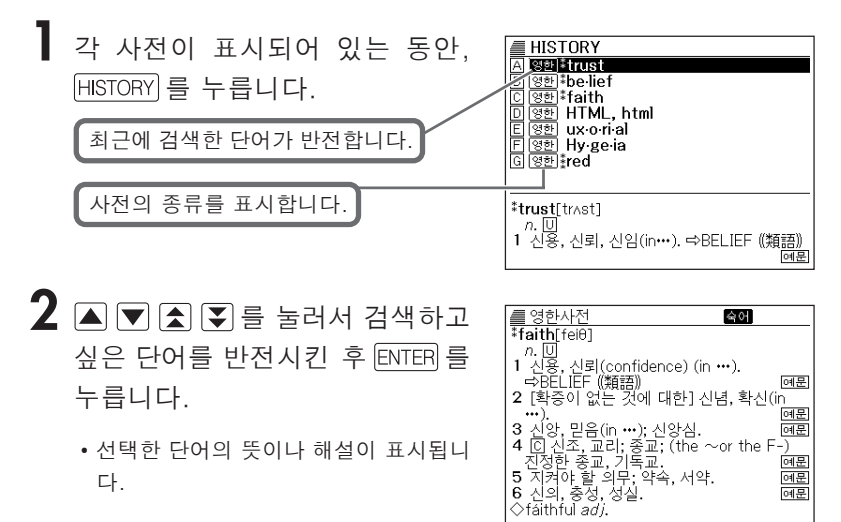

# 모든 사전의 HISTORY를 사용한다

## SHIFT 를 누른 다음에 (MISTORY) 를 누릅니다.

# A <u>1991</u> 1203 B 동편[格言 격언] [영편] 참agree D 유해 texture E 국어거:냥-대[一때] F 영정 guano G 한영소문자 小文字 H 영환 \*trust \*pace1[peis] n. 1 걸음 속도, 보조(步調); [일반적으로] 운동 의 속도, 페이스. 國團

HISTORY 영한 \*pace\*

- 2 ▲▼▲ 록 늘러 검색하고 싶은 단어를 반전시킨 후 ENTER 를 누릅니다.
  - 선택한 단어의 뜻이나 해설이 표시됩니 다.
- HISTORY를 삭제한다

저장되어 있는 HISTORY를 삭제합니다. HISTORY의 삭제에는 3가지 방법이 있습니다.

- 1건만 삭제
- 각 사전단위로 삭제
- 저장되어 있는 HISTORY를 모두 삭제

[HISTORY]를 누릅니다.

- 모든 HISTORY를 삭제하고 싶을 때는 SHIFT를 누른 다음에 (HISTORY)를 누릅니다.
- 2 🛋 💌 🛦 🗊를 눌러서, 삭제하고자 하는 HISTORY 로 반전시 킵니다.

숙어 ŧ \*trust[trAst] n. 🛡 1 신용, 신뢰, 신임(in···). ➡BELIEF ((類語)) 예문 2 확고한 기대(hope), 희망; 확신 (in ···). . 예문 3 외상 판매, 신용 대여(credit). 4 [C] 신용받고 있는 사람, 신뢰받고 있 건: 예문 는 물 신용(신뢰)받고 있는 상태, 신임받고 있 기; [신뢰에 대한] 책임, 의무. 예 위탁, 보관; 보호, 돌보기(care); ⓒ 신탁 된 물건, 맡겨진 물건. 예; 5 /^ 예문 6 예문

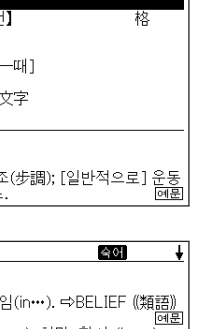

01L

히

Ы 可

ס Ħ

司

ູ ທຸ

0

רא ל

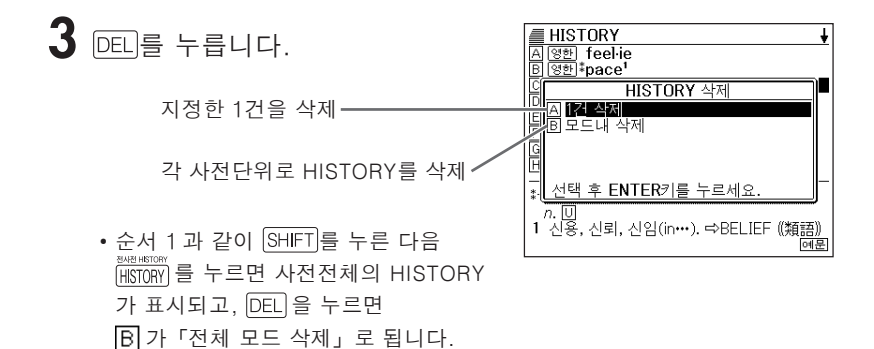

- 4 ▲ 또는 ▼을 눌러, 선택하고 싶은 삭제방법을 반전시켜, ENTER 를 누릅니다.
  - 선택한 삭제방법에 따라 HISTORY가 삭제됩니다.

# 뜻이나 해설의 화면에서 사용되고 있는 단 어를 검색한다 (JUMP)

### 해설이나 예문 등에 나오는 단어를 지정하여 검색할 수 있습니다.

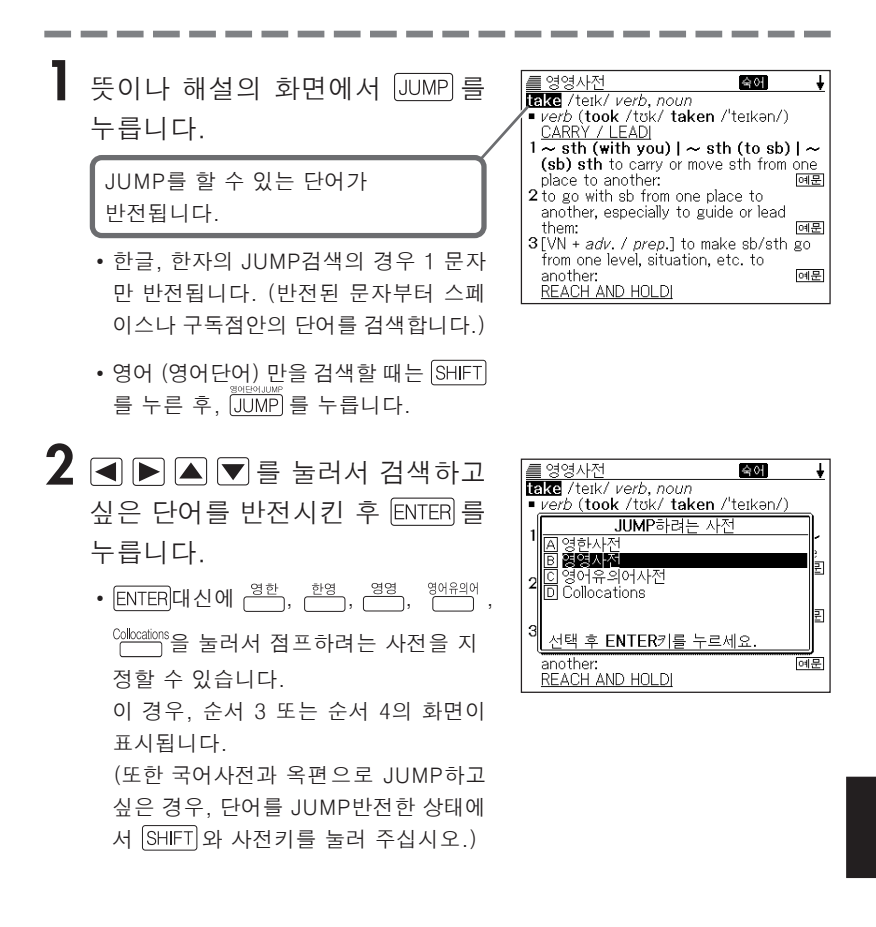

- 3 ▲ 또는 ▼를 눌러서 사용하고 싶 은 사전을 반전시킨 후 ENTER 를 누릅니다.
  - · 선택한 단어와 같거나 또는 가까운 단어 의 리스트가 표시됩니다. 해당하는 단 어가 하나밖에 없을 때는 순서4.의 화 면이 표시됩니다.

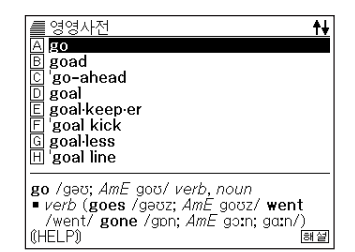

 <영어단어의 Jump> Jump를 하면 선택한 영어단어의 철자와 같거나 가까운 단어의 리스트가 표시됩니다.
 복수형(dishes)이나 비교형(bigger)과 같이 어미가 변화되어진 단어를 검색 할 경우에는 그 단어의 단수형(dish)나 원형(big)등이 검색되어집니다.

4 단어의 리스트가 표시될 때에는,
▲ ▼▲ ▼ ▲ ▼ ▲ ▼ 를 눌러서 검색하고 싶은 말을 반전시킨 후 ENTER 를 누릅니다.

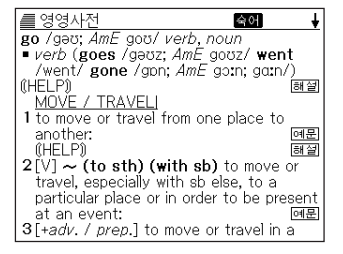

●점프하여 표시된 의미나 해설의 화면에서도 계속해서 점프할 수 있습니다.

# 화면의 문자 크기를 변경한다 (ZOOM)

단어의 뜻이나 해설의 화면에서 화면의 문자 크기를 변경할 수 있습니다. 문자 크기는 12 도트, 16 도트, 24 도트의 3 단계로 전환됩니다.

또한 옥편과 일본어 한자읽기사전 이외의 리스트 화면에서 문자 크기는 12 도트와 16 도트의 2 단계로 전환됩니다.

- 단어의 뜻이나 해설의 화면에서 ZOOM 을 누릅니다.
  - ZOOM 을 누를 때마다 16도트→24도트
     → 12도트 → 16도트...의 순으로 문자 크기가 전환됩니다.

| -   | ÷101 | 니저 |
|-----|------|----|
|     | 반경   | 시간 |
| ्यो | н    | Ŧ  |

행복 幸福 happiness; well-being; welfare; [행운] good luck [fortune]; bliss(지복(至福)). ¶ 인생의 ~ human happiness; happiness of life//최대 다수의 최대 ~ the greatest happiness of

ŧ

# 단어장을 사용한다

암기하고 싶은 단어 (예문/숙어) 등을 등록할 수 있습니다. 단어장은 다음 6 가지의 종류가 있으며, 합계 1500개까지 등록할 수 있습니다.

- 영어 단어장 : 영영사전/영한사전/영어유의어사전/ Collocations사전
- 영어 예문장 : 영영사전/영한사전/ Collocations사전
- 영어 숙어장 : 영영사전/영한사전/영어유의어사전/ Collocations사전
- 한영 단어장 : 한영사전
- 국어 단어장 : 국어사전
- 옥편 단어장 : 옥편

## 단어장 / 예문장 / 숙어장에 등록한다

■ 등록하고 싶은 단어 / 예문 / 숙어 의 뜻을 화면에 표시합니다.

- 다음 상태에서는 등록할 수 없습니다.
  - 각 사전의 리스트 표시중
  - 각 사전의 「예문」 「해설」 표시중

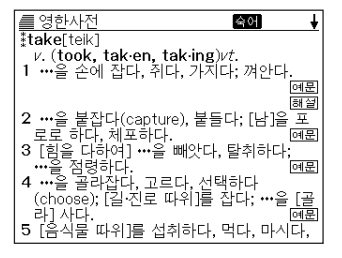

- 2 Shift = he p, enter = he he.
  - 단어장에 등록됩니다.

# 등록한 단어 (예문/숙어) 를 확인한다

단어장를 누릅니다.

|     | ■ 단어        | 장을 선 | [택하세 | 네요.  |      |       |  |
|-----|-------------|------|------|------|------|-------|--|
|     | ▲ 영 0-      | 단어장  | (영어  | 표제이  | 비 사전 | 류)    |  |
|     | B영어         | 예문장  | (영영  | ,영한, | Col) |       |  |
| ļļ  | <u> 의영어</u> | 숙어장  | (영영  | ,영한, | 유의어, | ,Col) |  |
| ļļ  | 밐 학영.       | 탈어술  |      |      |      |       |  |
| ĮĮ, | 탈풍업.        | 날영술  |      |      |      |       |  |
| μ   | 티족편         | 단어상  | F .  |      |      |       |  |
|     |             |      |      |      |      |       |  |
|     |             |      |      |      |      |       |  |
|     |             |      |      |      |      |       |  |
|     |             |      |      |      |      |       |  |
|     |             |      |      |      |      |       |  |
|     |             |      |      |      |      |       |  |

2 ▲또는 ▼로 확인하고 싶은 단어 (예문/숙어)가 등록되어 있는 단어장을 반전시킨 후, ENTER]를 누릅니다.

| 영어 단어장           집 (1933) #13kc           B (1933) #13kc           C (1933) #13kc           C (1933) #13kc           D (1933) #13kc           D (1933) #13kc           D (1933) #13kc           E (1933) #13kc           E (1933) #13kc           D (1933) #13kc           E (1933) #13kc           E (1933) #13kc |  |
|----------------------------------------------------------------------------------------------------|--|
|                                                                                                    |  |

3 ▲ 또는 ▼로 찾고 싶은 단어 (예문/숙어) 를 반전시킨 후, ENTER 를 누릅니다.

| / ● 영영사전                               |      |
|----------------------------------------|------|
| kiwi /ˈkiːwiː/ noun                    |      |
| 1 (Kiwi) (informal) a person from New  |      |
| Zealand                                |      |
| 2 a New Zealand bird with a long beak, |      |
| short wings and no tail, that cannot f | ly – |
| 3 = KIWI FRUIT                         |      |
|                                        |      |
|                                        |      |
|                                        |      |
|                                        |      |
|                                        |      |
|                                        |      |

## 단어 (예문/숙어) 에 체크표시를 한다

이미 기억한 단어 (예문 / 숙어) 에 체크표시를 할 수 있습니다. 또, 체크표시를 기준으로 단어 (예문 / 숙어) 의 호출순서를 바꿀 수 있습니다. (→ 93페이지)

단어장를 누릅니다.

2 ▲ 또는 ▼를 눌러 체크표시를 하 고 싶은 단어 (예문/ 숙어) 가 등록 되어있는 단어장을 반전시킨 후, ENTER 를 누릅니다.

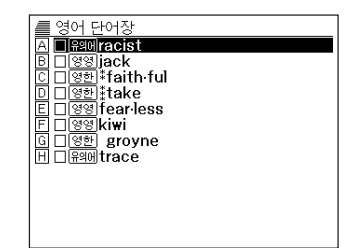

- 3 ▲ 또는 ▼를 눌러서 체크표시를 하고 싶은 단어 (예문 / 숙어) 를 반전시킵니다.
- 4 SHIFT 를 누른 후, ENTER 를 누릅니다.
  - □안에 체크가 표시됩니다.

| A □ स्थिमracist |
|-----------------|
| B <u> </u>      |
|                 |
| F Ggg fearless  |
| F 🗆 영영 kiwi     |
| G [영환] groyne   |
| H               |
|                 |
|                 |
|                 |
|                 |

●체크표시를 삭제할 때도 해당 단어 (예문 / 숙어) 를 반전시킨 후, SHIFT 를 누르고 ENTER 를 누릅니다.

## 단어 (예문/숙어) 의 호출순서를 바꾼다

- 단어장 를 누릅니다.
- 2 ▲ 또는 ▼로 호출순서를 바꾸고 싶은 단어장을 반전시킨 후, ENTER 를 누릅니다.

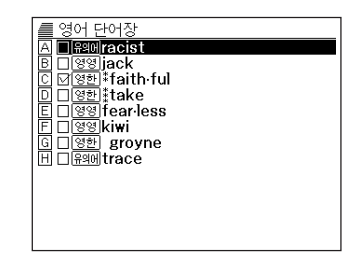

**3** 리스트가 표시된 상태에서 설정을 누릅니다.

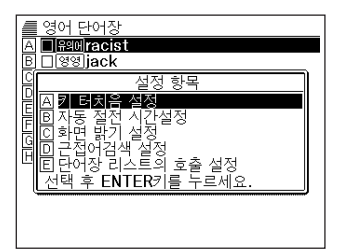

4 ▲ 또는 ▼를 눌러「단어장 리스 트의 호출 설정」을 반전시킨 후, ENTER 를 누릅니다.

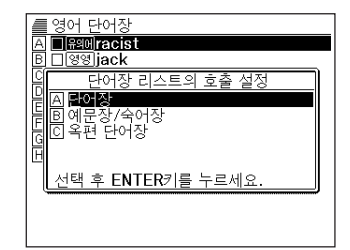

- 5 ▲ 또는 ▼로 선택한 후, ENTER를 누릅니다.
- ▲ 또는 ▼로 선택하고 싶은 호출순서 항목으로 ●를 이동시킨 후, ENTER 를 누릅니다.

## 등록한 단어 (예문/숙어) 를 삭제한다

- 하나씩 삭제한다
- 단어장 를 누릅니다.
- 2 ▲ 또 는 ▼ 로 삭제 하고 싶은 단어 (예문 / 숙어) 가 등록되어 있는 단어장을 반전시킨 후, ENTER 를 누릅니다.

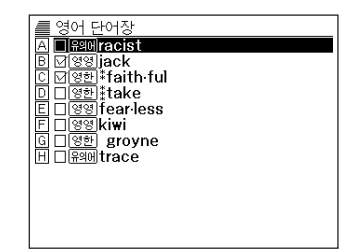

- 3 ▲ 또는 ▼를 눌러서 삭제하고 싶은 단어 (예문 / 숙어) 를 반전시킵니다.
- **4** DEL 를 누릅니다.

| 영어 단어장<br>A □ Ramiracist<br>B ☑ 영영 jack                                                                       | - |
|----------------------------------------------------------------------------------------------------|---|
| C 단어장 삭제항목<br>미 (A <b>설제하지 않는다</b><br>미 (B 반전된 단어(예문) 한 개 삭제<br>미 이 단어장의 체크된 항목 전부 삭제<br>데 이 이 단어장의 리스트 전부 삭제 |   |
| 니티사진의 모든 단어장 리스트 삭제<br>선택 후 ENTER기를 누르세요.                                                                     |   |

5 ▲ 또는 ▼를 눌러서「반전된 단어 (예문) 한개 삭제」를 반전시킨 후, ENTER 를 누릅니다.

■여러 단어 (예문 / 숙어) 을 동시에 삭제한다

▋ 단어장의 리스트 표시로 바꿉니다.

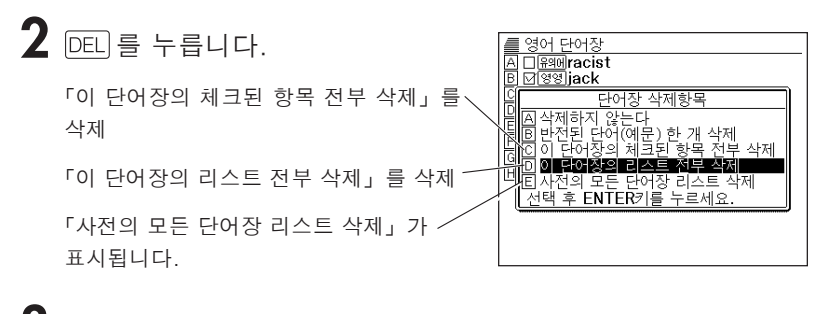

**3** ▲ 또는 ▼로 삭제 항목을 반전시킨 후, ENTER를 누릅니다.

# 계산기를 사용한다

덧셈이나 나눗셈 등의 4 칙연산, 정수계산, 메모리계산을 합니다.

SHIFT 를 누른 후,  $\frac{1}{MW}$ 를 누릅니다.

•계산기능의 화면이 표시됩니다.

|    | ∎‡≂ |          |
|----|-----|----------|
| M= |     | 0        |
|    |     | 0        |
|    |     | <u> </u> |

2 다음페이지의 계산례를 참고로 하여 계산을 하여 주십시오.

• ESC/LIST 를 누르면, 계산기능이 종료됩니다.

계산기 입력 키보드

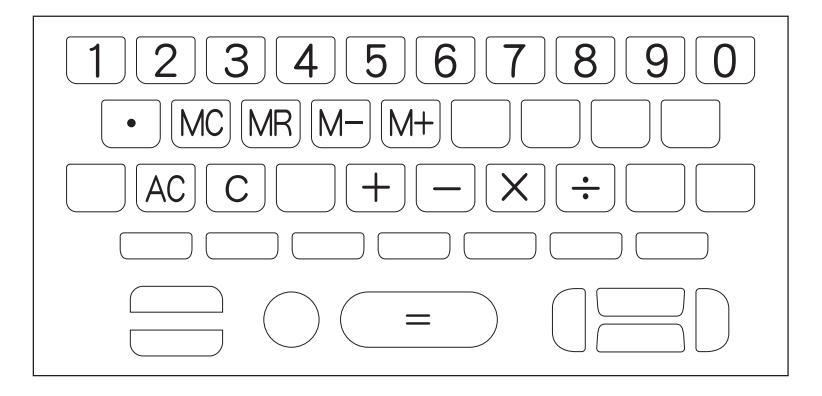

## 기본계산

# ┃ 계산을 시작할 때에는 AC 를 누릅니다.

## 2 ⊕ □ ⊠ ⊕ 를 눌러, 그 명령을 표시합니다. (계산례는 생략합니다.)

| 예제                              | 계산키 입력               | 표시       |
|---------------------------------|----------------------|----------|
| 53 + 123 - 63 = 113             | AC                   | 0.       |
|                                 | 53 🕂                 | 53.      |
|                                 | 123 —                | 176.     |
|                                 | 63 🖃                 | 113.     |
| $963 \times (23 - 56) = -31779$ | 23 <del>-</del> 56 × | -33      |
|                                 | 963 🗐                | -31'779. |

## 상수계산

상수로 정하고자 하는 수치를 입력한 후에, 계산명령 키를 2회 누릅니다.

• 그 수치와 명령이 설정되어 "K" 라고 표시됩니다.

# $\mathbf{2}$ 그 다음에 수치를 누른 뒤, $\equiv$ 를 누릅니다.

| 예제                   | 계산키 입력                            | 亜ノ         | 4    |
|----------------------|-----------------------------------|------------|------|
| 12 <u>+23</u> =35    | 23++12=                           | K +        | 35.  |
| 45 <u>+23</u> =68    | 45 🖃                              | Κ+         | 68.  |
| 2.3 <u>×12</u> =27.6 | $12 \times \times 2.3 \equiv$     | $K \times$ | 27.6 |
| $4.5 \times 12 = 54$ | 4.5                               | $K \times$ | 54.  |
| 17 +17 +17 +17 = 68  | $17 \pm \pm \equiv \equiv \equiv$ | Κ+         | 68.  |

계산기능

## 메모리를 사용한 계산

### 메모리를 사용한 계산을 할 때에는, 다음의 키를 누릅니다.

- M+···독립 메모리에 수치를 더합니다.
- M-···독립 메모리에서 수치를 뺍니다.
- MR···독립 메모리에 기억되어 있는 수치를 표시합니다.
- MC···독립 메모리에 기억되어 있는 수치를 삭제합니다.

| 예제                     | 계산키 입력                                     | 표시            |
|------------------------|--------------------------------------------|---------------|
| ●합계계산                  |                                            |               |
| $80 \times 9 = 720$    | $\mathrm{MC}80\mathrm{\times}9\mathrm{M+}$ | M=720. 720.   |
| $-) 50 \times 6 = 300$ | $50 \times 6 M$ -                          | M=420. 300.   |
| $20 \times 3 = 60$     | 20×3M+                                     | M=480. 60.    |
| (합계) 480               | MR                                         | M=480. 480.   |
|                        |                                            |               |
| ●응용계산                  |                                            |               |
| $193.2 \div 23 = 8.4$  | MC 193.2 M+ ÷ 23 ≡                         | M=193.2 8.4   |
| $193.2 \div 28 = 6.9$  | MR ÷ 28 =                                  | M=193.2 6.9   |
| 123 - 193.2 = -70.2    | 123 — MR =                                 | M=193.2 -70.2 |

## 키를 잘못 입력하였을 때에는

- 숫자를 잘못 입력하였을 때
   1 □ □ = 누릅니다.
  - 표시가 "0." 이 됩니다.
- 2 숫자를 다시 입력합니다.

### ■계산명령 키( ⊞ ⊟ ⊠ ⊡ ) 를 잘못 눌렀을 때

계산명령 키를 다시한번 누릅니다.

## 이전 계산내용을 삭제하고자 할 때에는

## AC 를 누릅니다.

• 독립 메모리내의 수치를 제외하고 전부 삭제됩니다.

## 에러 ("E")가 표시되었을 때에는

■에러의 원인

아래와 같은 상태가 되면 에러("E")표시와 동시에 계산기 사용이 불가능합니다.

• 계산도중의 수치 또는 답의 정수부분이 12 자리 이상일 경우 이 때의 표시는 소수점을 「조」의 자릿수로한 12 자리의 답입니다.

| 예제               | 조작                | 표시            |
|------------------|-------------------|---------------|
| 1234567×7418529≒ | 1234567 🖂 7418529 | E←에러 표시       |
| 9조1586억7109만1940 |                   | 9.15867109194 |
|                  |                   | ∱조의 자릿수       |

• 독립 메모리에 기억된 수치의 정수부분이 12 자리 이상일 경우 이 때 "0." 이 표시됩니다. 단지, 독립 메모리내에는 자릿수가 넘기 전의 수치가 저장되어 있습니다.

• 6 🕂 0 🖃 와 같이, 어떤 수를 0으로 나누었을 때

#### ■에러를 해제하려면

에러가 발생했을 때나 ("E"가 표시되었을 때), 계산을 계속할 경우에는 C 를 누르고, 새로운 계산을 시작하는 경우에는 AC 를 누르십시오.

# 설정을 변경한다

본 제품은 설정변경이 간단합니다.

각 사전의 초기화면에서 (사전키를 누른 직후), 모든 설정항목을 변경할 수 있습니다.

**철**정을 누릅니다.

• 설정항목이 표시됩니다.

| ■ 영한사전           ● 영한         ●           스펠링 체크 []         ● |  |  |
|---------------------------------------------------------------|--|--|
| 설정 항목                                                         |  |  |
|                                                               |  |  |
| 1 위탁화용 접전 시갑설정                                                |  |  |
| 미 근전어건생 성정                                                    |  |  |
| 티단어장 리스트의 호출 설정                                               |  |  |
| 선택 후 ENTER키를 누르세요.                                            |  |  |
| YBM/Si-sa                                                     |  |  |
| 검색하려는 스펠링을 입력하세요.<br>▲/▼을 이용하여 검색방법을 선택하세요.                   |  |  |

2 ▲ ♥ 을 눌러서, 변경하고자 하는 설정항목을 반전시킨 후, ENTER 를 누릅니다.

## 키 터치음 설정

키터치음의 ON · OFF를 설정합니다. 공장출하시에는 「OFF」로 설정되어 있습니다.

- ON…키터치음 설정.
- OFF…키터치음 해제.

▲ 또는 ▼을 눌러서,「ON」 또는 「OFF」의 옆으로 ●을 이동시켜 ENTER 를 누릅니다.

| 키 터치음 설정           |
|--------------------|
| ● ON_              |
| OUFF               |
|                    |
|                    |
| 선택 후 ENTER키를 누르세요. |

## 자동 절전 시간설정

자동 절전의 시간을 설정합니다 (자동 절전 시간설정 대해서는 → 18페이지). 공장 출하시에는 「6분」 (약 6분간)으로 설정되어 있습니다.

## ▲ ▼으로●을 이동시켜 ENTER 를 누릅니다.

| 자동 절전 시간설정         |  |
|--------------------|--|
| O 3분               |  |
| ● 6분               |  |
| O 10분              |  |
| Q 15붑              |  |
| 이 30문              |  |
| 선택 후 ENTER기들 누르세요. |  |

四田

전

키

## 화면 밝기 설정

화면의 밝기를 조절할 수 있습니다.

◀ 또는 ▶ 을 눌러서, 화면의 밝기
 를 조절한 후 ENTER 를 누릅니다.

- ◀…화면이 밝아집니다.
- ▶…화면이 어두워집니다.

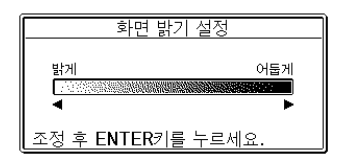

## 근접어검색 설정

단어를 입력할때 검색방법을 석택할 수 있습니다. 공장 출하시는 「근접어검색 설정 ON」으로 설정되어 있습니다.

- ON…문자를 입력 할 때마다, 리스트를 표시합니다.
   OFF…문자를 전부 입력한 후에
- OFF…문자를 전부 입력한 후에 검색합니다.

| 근접어검색 설정              |  |  |
|-----------------------|--|--|
| ● ON (입력할때마다 리스트, 표시) |  |  |
| O UFF (선부입력한 후 검색)    |  |  |
|                       |  |  |
|                       |  |  |
| [선택 후 ENTER키를 누르세요.   |  |  |

▲ 또는 ♥을 눌러서,「ON」 또는「OFF」 의 옆으로 ●을 이동시킨 후 ENTER 를 누릅니다.

## ■ 문자를 전부 입력한후 검색한다 (「근접어검색 설정 : OFF」)

검색하고 싶은 단어의 문자를 전부 입력합니다.

# **2** ENTER 를 누릅니다.

- 입력한 단어와 동일, 또는 가까운 단어의 리스트가 표시됩니다.
- 해당하는 단어가 하나밖에 없을 때에는 단어의 뜻이 표시됩니다.

# 3 ▲ ▼ ▲ ▼를 눌러서, 검색하고 싶은 단어를 반전시킵니다.

## **4** ENTER 를 누릅니다.

• 단어의 뜻이 표시됩니다.

●「단어장 리스트의 호출 설정」에 관해서는 93페이지를 보십시오.

●「예문 즐겨찾기 사전 등록」과 「숙어 즐겨찾기 사전 등록」에 관해서는 82 페이지를 보십시오.

# 사전의 저작권 등에 관하여

#### ■ 저작권에 관한 주의

본 전자사전에 수록된 각 사전의 내용은 아래 각 발행사 저작물을 각 출판사의 협력을 얻어 편집한 것입니다.

본 전자사전에 수록된 내용의 일부 또는 전부를 무단으로 전재 · 복사하는 것은 금지되어 있습니다. 또 개인적 목적 이외로 사용할 경우에는 저작권법에 의해 각 출판사 및 당사의 허가가 필요하므로 주의하시기 바랍니다.

#### ■ 기타 주의사항

표시부의 하드웨어 및 그 밖의 사정으로 각 출판사의 감수에 근거한 서적판 내용과는 구성 내용이 다른 부분이 있습니다.

또한, 모든 내용은 발행일에 근거한 것이므로 발행일 이후에 추가된 단어나 뜻은 반영되지 않는 경우가 있습니다.

## 영한사전

#### <u>시사 엘리트 영한사전</u> (Si-sa Elite English-Korean Dictionary)

Original copyright © 2003 by YBM/Si-sa. All rights reserved.

• 도판, 권말부록 등을 제외한 서적판의 광범위한 내용을 수록하고 있습니다.

### 한영사전

#### 시사 엘리트 한영사전 (Si-sa Elite Korean-English Dictionary)

Original copyright ©2003 by YBM/Si-sa. All rights reserved.

• 도판, 권말부록 등을 제외한 서적판의 광범위한 내용을 수록하고 있습니다.

### 영영사전

#### Oxford Advanced Learner's Dictionary

© Oxford University Press 2000. All rights reserved.

• 도판, 부록도표 등을 제외한 서적판의 광범위한 내용을 수록하고 있습니다.

## 영어유의어사전

#### New Oxford Thesaurus of English

© Oxford University Press 2000. All rights reserved.

• 서적판의 광범위한 내용을 수록하고 있습니다.

## Collocations 사전

#### Oxford Collocations Dictionary for students of English

© Oxford University Press 2002. All rights reserved.

• 도판·표·부록은 수록되어 있지 않습니다.

## 국어사전

#### 동아 새국어사전 (Dong-a New Korean Dictionary)

두산 저작권 <sup>©</sup>2000. 판권소유.

• 도판, 권말부록등을 제외하고, 서적판의 광범위한 내용을 수록하고 있습니다.

### 옥편

#### 동아 現代活用玉篇 제4판

#### (Dong-a Contemporary Practical Dictionary of Chinese Characters) 두산 저작권 © 2001. 판권소유.

• 초서체(草書體), 쓰는 순서, 운통(韻統), 권말부록 등을 제외한 서적판의 광범위한 내용을 수록하고 있습니다.

## 이보영의 영어회화사전

#### 이보영의 영어회화사전

#### (eBoyoung's Dictionary of ENGLISH CONVERSATIONAL EXPRESSIONS)

Original copyright © 2002 by eBoyoung. All rights reserved.

• 사진이나 도판, 권말 키 표현 등을 제외한 서적판의 광범위한 내용을 수록하고 있습니다.

# MEMO

# 부수 일람 (옥편)

| 部首의 名稱 |                         |                        |                                       |  |
|--------|-------------------------|------------------------|---------------------------------------|--|
|        | · 표는 자형(字形)에 따라 부리하 부수이 |                        |                                       |  |
|        |                         | * 표는 사영(F              | ·形)에 따라 준티한 무구함                       |  |
|        | 1 획                     | ノ 시역역<br>大 큰대          | 元 없을무(死)                              |  |
| _      | 하일                      | 女 계집[]                 | E 날일                                  |  |
| Τ      | 뚫을꼰                     | 子 아들자                  | 日 가로왈                                 |  |
| -      | 점주                      | ~ 갓머리                  | 月 달월(月)                               |  |
| J      | 비침별                     | 寸 마디촌                  | 月 10 肉                                |  |
| Z      | 새을(し)                   | 小 작을소                  | 木 나무목                                 |  |
| 1      | 갈고리궐                    | 九 절름발이왕(允·兀)           | 欠 하품흠                                 |  |
|        |                         | 尸 주검시엄                 | 止 그칠지                                 |  |
|        | 2 획                     | 屮 왼손좌                  | 歹 죽을시변                                |  |
| _      | 두이                      | 山 메산                   | 殳 갖은등글월문                              |  |
| -      | 돼지해머리                   | 巛 개미허리(川)              | 毋 말무                                  |  |
| 人      | 사람인                     | 工 장인공                  | 比 견줄비                                 |  |
| 1      | 사람인변*                   | 己 몸기                   | 毛 털모                                  |  |
| 儿      | 어진사람인발                  | 巾 수건건                  | 氏 각시씨                                 |  |
| 入      | 들입                      | 千 방패간                  | 气 기운기엄                                |  |
| 八      | 여덟팔                     | 幺 작을요                  | 水 물수(水)                               |  |
| П      | 멀경몸                     | 广 엄호                   | 火 불화                                  |  |
| ~      | 민갓머리                    | 廴 민책받침                 | ···· 연화발*                             |  |
| ł      | 이수변                     | 井 스물입발                 | 爪 손톱조(灬)                              |  |
| Л      | 안석궤                     | 七 주살의                  | 早日10 文                                |  |
| Ц      | 위튼입구몸                   | 弓 활궁                   | 交 점괘효                                 |  |
| Л      | 칼도                      | 土 톤가로왈(互・子)            | · 귀 장수장변                              |  |
| IJ     | 선칼도방*                   | 乡 터럭삼                  | 斤 소각면                                 |  |
| Л      | 힘력                      | 1 누인면                  | 가 어금니아                                |  |
| 7      | 쌀포몸                     | ↑ 심방면*                 | 수 소우                                  |  |
| E      | 비수비                     | ↑ 새망면*                 |                                       |  |
| F      | 튼입구봄<br>고초해요            | ~ 삼수면*<br>* 기비스콜바      | ナ 言旨도엄(老)<br>エ つんの地(エ)                |  |
| L      | 감술에옴                    |                        | 土 구글족면(主)                             |  |
| T      | 열십                      | p 우두명(石)*<br>IZ 피니버(王) | *** 소구너디*                             |  |
| г      | 심폭<br>배터져(미)            | p 좌우면(左)*              | ····································· |  |
| F      | 영루철(년)<br>미어층           | 4 획                    | Py D M                                |  |
| ',     | 민영호                     |                        | 5 획                                   |  |
| V      |                         |                        | ŦĸŦ                                   |  |
| ~      | <u>_</u>                |                        | 고 전 그 호 건응혀                           |  |
|        | 3 획                     | 手 손수                   |                                       |  |
|        | 입구                      | 支 지탱할지                 | 瓦 기와와                                 |  |
| ñ      | 큰입구몸                    | 소 실복                   | 甘 달감                                  |  |
| 土      | 高早                      | 久 등글월문*                | 生 날생                                  |  |
| $\pm$  | 선비사                     | 文 글월문                  | 用 쓸용                                  |  |
| 攵      | 뒤져올치                    | 斗 말두                   | 田 밭전                                  |  |
| 牧      | 처처히겈읔신밬                 | 斤 날근                   | 正 ヨヨ                                  |  |
| 广  | 병질엄         | 襾  | 덮을아(西) | 首 | 머리수    |
|----|-------------|----|--------|---|--------|
| 74 | 필발머리        |    | 7 5    | 香 | 향기향    |
| 白  | 흰백          |    |        |   | 1 0 5  |
| 皮  | 가죽피         | 見  | 볼견     |   | 10 획   |
| Ш  | 그릇명         | 角  | 뿔각     | 馬 | 말마     |
| 目  | 눈목(四)       | 言  | 말씀언    | 傦 | 뼈골     |
| 矛  | 창모          | 谷  | 골곡     | 高 | 높을고    |
| 矢  | 화살시         | 豆  | 콩두     | 髟 | 터럭발    |
| 石  | 돌석          | 豕  | 돼지시    | Ħ | 싸울투    |
| 示  | 보일시         | 豸  | 갖은돼지시변 | 鬯 | 울창주창   |
| 禸  | 짐승발자국유      | 貝  | 조개패    | 鬲 | 다리굽은솥력 |
| 禾  | 벼화          | 赤  | 붉을적    | 鬼 | 귀신귀    |
| 穴  | 구멍혈         | 走  | 달릴주    |   |        |
| 立  | 설립          | 足  | 발족(足)  |   | 1 1 왹  |
| 衤  | 옷의변*        | 身  | 몸신     | 魚 | 물고기어   |
| ш  | <b>IP</b> 网 | 車  | 수레거    | 鳥 | 새조     |
|    |             | 辛  | 매울신    | 鹵 | 짠땅로    |
|    | 6 왹         | 辰  | 별신     | 鹿 | 사슴록    |
| 竹  | 대죽(***)     | 辵  | 쉬엄쉬엄갈착 | 麥 | 보리맥    |
| 米  | 쌀미          | 邑  | 고올읍    | 麻 | 삼마     |
| 糸  | 실사          | 酉  | 닭유     |   |        |
| 缶  | 장군부         | 釆  | 분별할변 . |   | 1 2 획  |
| ×  | 그물망(四· 罒)   | 里  | 마을리    | 黃 | 누를황    |
| 羊  | 양양(羊)       | 臼  | 日つ     | 黍 | 기장서    |
| 羽  | 깃우          |    |        | 黑 | 검을흑    |
| 老  | ロチ          |    | 8 뫽    | 黹 | 바느질할치  |
| 而  | 말이을이        | 金  | 쇠금     |   |        |
| 耒  | 가래뢰         | 長  | 길장     |   | · 3 획  |
| 耳  | 귀이          | 門  | 문문     | 黽 | 맹꽁이맹   |
| 聿  | 오직율         | 阜  | 언덕부    | 鼎 | 솔정     |
| 肉  | 고기육(月)      | 隶  | 미칠이    | 鼓 | 북고     |
| 臣  | 신하신         | 隹  | 새추     | 鼠 | 쥐서     |
| 自  | 스스로자        | क  | 비우     |   |        |
| 至  | 이를지         | 青  | 푸를청    |   | 4 목    |
| 臼  | 절구구(白)      | 非  | 아닐비    | 鼻 | 코비     |
| 舌  | 혀설          |    |        | 齊 | 가지런할제  |
| 舛  | 어그러질천       | 3, | 9 획    |   |        |
| 舟  | 배주          | 面  | 낯면     |   | 5 왹    |
| 艮  | 괘이름간        | 革  | 가죽혁    | 齒 | 이치     |
| 色  | 빛색          | 韋  | 다름가죽위  |   |        |
| 艸  | 초두          | 韭  | 부추구    |   | 이목     |
| 虍  | 범호엄         | 音  | 소리음    | 龍 | 용룡     |
| 虫  | 벌레훼         | 頁  | 머리혈    | 龜 | 거북귀    |
| 血  | 피혈          | 風  | 바람풍    |   | 1 7 히  |
| 行  | 다닐행         | 飛  | 날비     |   |        |
| 衣  | 옷의          | 食  | 밥식(負)  | 龠 | 피리약    |

# 이러한 메시지가 나오면…

본 제품을 사용할 때 표시되는 메시지와 대처방법에 관하여 기재합 니다.

| 조작       | 메시지                                                                       | 생각할 수 있는 원인                                 | 처리방법                                                                                                    | 참조<br>페이지           |  |
|----------|---------------------------------------------------------------------------|---------------------------------------------|----------------------------------------------------------------------------------------------------|---------------------|--|
|          | 건전지를 교환 해주세요.                                                             | 전지의 수명이 다 되었습니<br>다.                        | 새로운 전지로 교환하십시<br>오.                                                                                                    | 112                 |  |
| 사전<br>기능 | 해당하는 단어가 많습니<br>다.<br>250건만을 표시합니다.                                       | 입력한 단어에 해당하는 리<br>스트가 많아서 전부 표시할<br>수 없습니다. | 보다 정확한 검색을 위해 검<br>색문자를 추가 하십시오.                                                                                                    | 사용하고 가 페이지<br>있는 사전 |  |
|          | 입력을 잘못하셨습니다.*                                                             | 철자의 입력이 잘못되었습<br>니다.                        | 철자를 수정하여 주십시오.                                                                                                    |                     |  |
|          | 해당하는 데이터가 없습<br>니다.*                                                      | 입력한 검색조건에 해당하<br>는 단어가 없습니다.                | 검색조건을 바꿔서 다시<br>입력하십시오.                                                                                                    |                     |  |
|          | 데이터에 이상이 발생했<br>습니다.<br>초기화 하겠습니까?<br>○예 ●아니오<br>(를 선택한뒤 ENTER를<br>누르세요.) | 전파방해(정전기의 영향)나<br>외부로 부터 강한 충격이<br>가해 졌습니다. | 면저「●아니오」를 선택한<br>뒤 등\TFI 를 누르세요.<br>이 메시지가 표시될때는 정상<br>적으로 작동되지 않습니다.<br>사용을 중지하시고 입력된<br>데이터 (단어장등의 등록데<br>이터)를 확인 (필요에 따<br>라데이터를 메모) 하신 후,<br>초기화를 실행해 주십시오.<br>초기화은 반드시 전원을 끄<br>고 다시 한번 전원을 켜서<br>실행해 주십시오.<br>왼쪽의 메세지가 다시 표시<br>됩니다. 이번엔「●예」를<br>선택하고 (STTE)를 누르세요.<br>초기화실행에 의해 정상작동<br>이 가능하지만입력되어 있는<br>데이터 (HISTORY, 단어장<br>의 등록데이터등) 은모두삭<br>제됩니다. 초기화실행후에는<br>메모해둔 데이터를 다시 등<br>록 하십시오. 상기외의 원인<br>으로 인한 메세지표시 발생<br>의 경우에는 전원을 끄신후<br>가까운 CASIO 서비스 졈에<br>서 점검을 받으십시오. |                     |  |

※ 메시지가 표시된 후, 원래의 화면으로 돌아옵니다.

# 이러한 증상이 나타나면…

### 다음과 같은 경우에는 표를 참고하시기 바랍니다.

|    | 상태                     | 생각할 수 있는 원인                     | 처리방법               | 참조<br>페이지 |
|----|------------------------|---------------------------------|--------------------|-----------|
| 전원 | 전원을 켤 수 없다.            | 전지의 수명이 다 되<br>었습니다.            | 전지를 교환하십시<br>오.    | 112       |
|    | 갑자기 전원(화면)<br>이 꺼진다.   | 자동 절전 기능에 의<br>해 전원이 꺼졌습니<br>다. | 전원을 ON 으로<br>하십시오. | 18        |
| 동작 |                        | 전지의 수명이 다 되<br>었습니다.            | 전지를 교환하십시<br>오.    | 112       |
|    | 갑자기 화면 밝기<br>설정화면이 된다. | 전지의 수명이 다 되<br>었습니다.            | 전지를 교환하십시<br>오.    | 112       |

이러한 때에는

# 리셋할 때에는

정전기의 영향 등에 의해 작동에 이상이 있거나 작동되지 않는 경우가 있습니다. 이러한 때에는 리셋을 하여 주십시오.

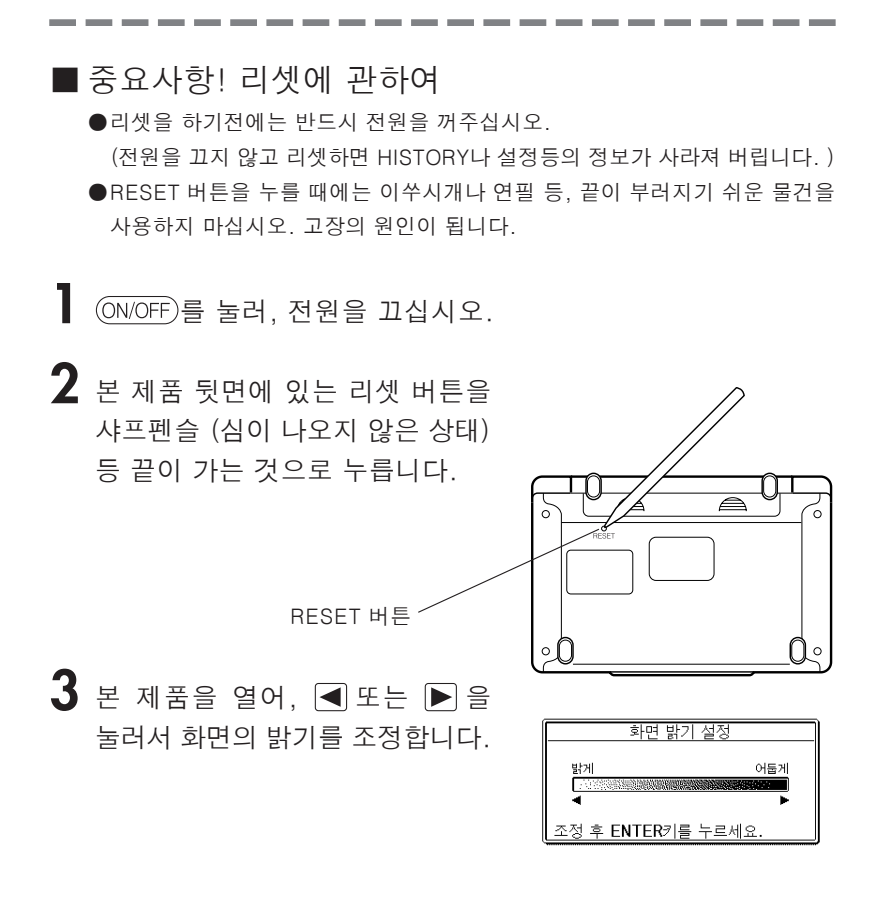

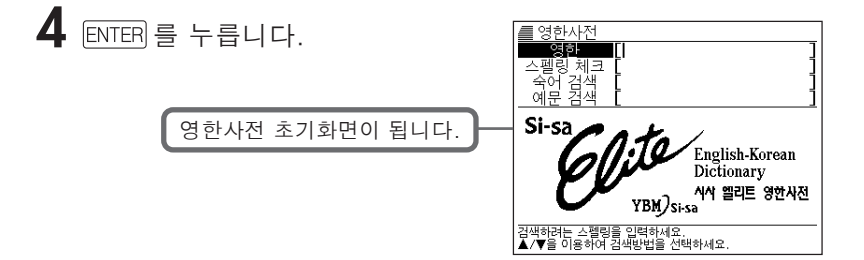

# 전지의 교환

화면에 「건전지를 교환해 주세요.」라고 표시될 때에는 되도록 빠른 시일내에 전지를 교환하십시오.

전지교환 메세지가 표시되지 않더라도 1 년에 한번은 반드시 교환 하십시오.

전지사용시 주의사항

전지의 사용법이 틀리면 전지가 파열하거나 내용물이 누설되어 전자사전 내부를 손상시킵니다.

다음 사항에 유의하십시오.

● 본제품에는 반드시 알카라인 건전지만을 사용하시기 바랍니다. 그 외의 전지의 사용은 전지수명을 단축시키고 오작동의 원인이 됩니다.

●전지의 양극이 정확한 방향을 향하고 있는지 확인하십시오.

- ●다른 종류의 전지와 절대로 혼합하여 사용하지 마십시오.
- ●오래된 전지와 새 전지를 절대로 혼합하여 사용하지 마십시오.
- ●전지를 직접 가열하거나, 자르거나, 혹은 분해하지 마십시오.
- ●전지수납실에 오래된 전지를 넣어두지 마십시오.

●오랜 기간 전자사전을 사용하지 않으면 전지를 뺀 후 보관하십시오.

●절대로 이 제품에 들어 있는 전지를 재충전하지 마십시오.

●전지액이 누설되면 바로 사전의 전지수납실을 닦아내고 전지액이 직접 피부에 닿지않도록 주의하십시오.

전지는 어린 아이들의 손에 닿지 않는 곳에 보관하십시오. 만약에 삼키면 바로 112 의사의 진단을 받으십시오.

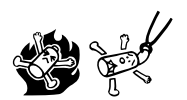

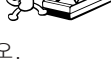

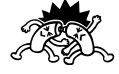

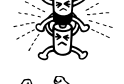

## 전지를 교환한다

- 중요사항! 전지를 교환하기 전에
  - 반드시 전원을 끄고 전지를 교환해 주십시오.
    (전원을 끄고 전지를 교환하지 않으면 등록되어 있는 단어장, 히스토리등의 데이터가 삭제될 수 있습니다.)
  - ●교환하는 전지는 2개 모두 새 건전지로 사용하십시오.
  - 반드시 알카라인 AAA 건전지를 사용하십시오.
    망간 건전지일 경우 전지수명이 현저하게 짧아 지거나 오작동을 일으키는 경우가 있습니다.
- 새로운 알카리 AAA 건전지 2개를 준비합니다.
- **2** (ON/OFF)를 눌러, 전원을 끄십시오.
- 3 본체 뒷면의 ▲ 루분을 눌러 화살표 방향으로 밀어냅니다.

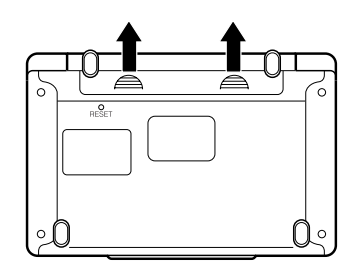

4 전지수납실로부터 오래된 전지를 뺀 후에 새 전지를 넣습니다.

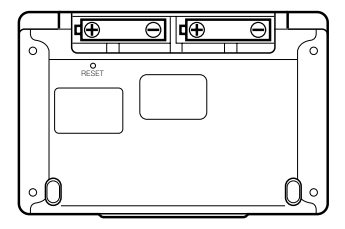

5 전지 덮개를 닫아주십시오.

## 6 중앙부분을 잡고 사전을 엽니다.

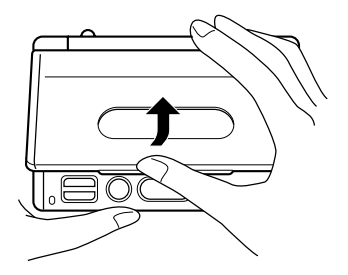

화면밝기 설정화면이 표시됩니다. (→101 페이지)

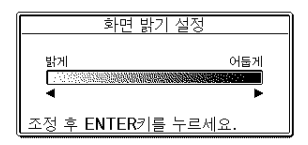

7 ◀또는▶을 누르면서 밝기를 조절합니다.

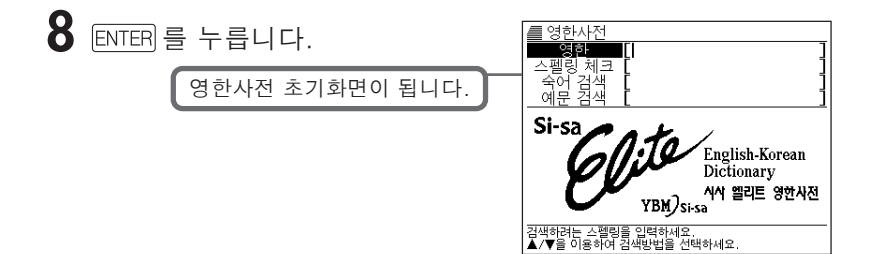

●다음 사항이 발생했을 때에는 리셋(reset)을 하십시오. (→110페이지)

- 순서 6.에서 콘트라스트 설정화면으로 되지 않을 때
- 순서 8.에서 영한사전의 화면으로 되지 않을 때

#### 부속품

알카라인 AAA 건전지 2개, 사용설명서

## 모델명 : EW-K2500

기능

사양

- ●영한사전 (약 171.800 어 수록 표제어 / 숙어 / 예문)
- 한영사전 (약 110.000 어 수록)
- ●영영사전 (약 166.200 데이터 수록 표제어 80.000/ 예문 82.000/ 동의어 · 반의어 4 200)
- ●국어사전 (약 147.700 어 수록)
- ●영어유의어사전 (약 16.000의 표제어, 600.000 이상의 대체어 (유의어와 반의어)수록)
- ●Collocations 사전 (약 9.000 어(연어(連語) 약 150.000) 수록)
- ●옥편 (약 6,400 어 수록)
- ●이보영의 영어회화사전 (약 9.600 예문 수록)
- ●계산기(12 자리, 4 칙연산 4 칙상수계산, 독립 메모리 계산, 혼합계산)
  - 소수점은 상위 자리 우선의 플로팅(부동) 방식
  - 메모리 내용은 상시 표시

### 기본사양

- ●표시: 320 × 240 플 도트 매트릭스 액정표시
- ●소비전력 : 0 1W
- ●전원: 알카라인 AAA 건전지 2개 (LR03(AM4))
- ●전지수명\* (사용온도 20℃의 경우) :
  - 영한 사전의 데이터 표시화면에서 연속으로 켜 놓았을때 : 약 150 시간
  - 입력, 검색 5분간 / 55분간의 데이터 표시화면을 되풀이 할때 : 약 120시간 ※전지의 종류, 사용환경, 사용방법등에 의해 변동됩니다.
- 오토 파워 오프 기능 : 5 가지 설정가능 (3 분 · 6 분 · 10 분 · 15 분 · 30 분)
- ●리쥼기능 : 전원을 OFF 한 시점까지의 화면이나 데이터를 저장
- ●사용온도 범위 : 0℃~40℃
- 크기 (가로×세로×두께): 144 5 × 97 5 × 9 8mm (덮개를 닫은 상태 가장 얇은 부분 : 미끄럼방지부분을 제외함 )

●중량 : 약 235g (전지 포함)

115

¥ ¢

### <sup>구매 제품</sup> CASIO 제한 보증

#### 본 보증서는 구매한 국가에서만 유효합니다.

소모품과 제한된 물품(예.전지와 케이스)을 제외하고, 구입한 날로부터 1년동안 ("보증 기간") 배달시 품질에 손상이 생기면 원 구매자는 CASIO와 판매상으로부 터 본 제품을 보상 받을 수 있습니다. 보증 기간동안이나 구매의 증거가 있다면, CASIO 수리된 교체품으로 제품을 수리하거나, 동종 또는 유사한 수리된 교체 모델로 교환할 수 있습니다. 이러한 보증 서비스를 받으시려면, 제품과 함께 영수증 복사본 이나 구매일을 확인할 수 있는 기타 구매 증거를 우편으로 구매점에 보내십시오. 보 증 서비스가 유효한 동안에는 다른 부분이나 노동력이 청구되지 않습니다. 운송 중 제품 손상이나 손실이 없도록, 서비스를 위해 제품을 보낼 때 안전하게 포장하고 보험 에 들도록 권장합니다. 또한 왕복 우편요금은 고객부담입니다.

수리나 개조 비용을 위한 보증이 있더라도 다음과 같은 경우는 제외됩니다:

- (1) 사용자의 부주의한 취급으로 인해 고장이 발생하였을 경우
- (2) 화재나 천재지변에 의해 고장이 발생하였을 경우
- (3) CASIO 서비스 센터가 아닌 임의에 의한 부적절한 수리 또는 개조로 인해 고장이 발생하였을 경우
- (4) 전지 누액, 제품이 굽었거나 깨진 디스플레이, 키로 인해 고장이 발생하였을 경우
- (5) 케이스나 전지의 손상 또는 소모
- (6) 지속적인 수리가 필요한 유지보수나 옵션, 액세서리, 소프트웨어, 소모성 부품 (AC 어댑터, 케이블, 전지등)의 교체
- (7) 서비스 신청시 구매의 증거가 없을 경우
- (8) 보증 기간이 지난 경우

보증 또는 매매의 조건, 특정 목적을 위한 적합성의 조건등을 내포하거나 표현한 본 보증서 또는 기타 다른 보증서나 보증 계약으로 보증 기간을 연장할 수는 없습니다. 기한과 상관없이 우발적이거나 법률 간접적인 손 해, 부정확성으로 인한 손해, 제품의 수학적 부정확성, 저장된 데이터의 손실까지 포함해서 어떠한 책임도 지지 않습니다. 사법 관할 지역에 따라 서 내포된 보증 기간에 대한 제한을 허가하지 않기도 하고, 제외 또는 우 발적이거나 법률 간접적인 손해의 제한, 제외 또는 취급자의 소홀함으로 인한 죽음이나 개인적인 상해에 대한 책임의 부분에 대한 제한을 허가하 지 않습니다. 그러므로 위의 제한이나 제외는 그러한 경우에는 적용되지 않습니다. 본 보증서는 당신에게 특정한 권리를 제공하며 또한 주 또는 사법 관할 지역, 국가마다 다른 기타 권리를 제공합니다. 본 보증서에 있 는 어떤 것도 사용자의 법정 권리에 영향을 미치지 않습니다.

#### CASIO를 구입해 주셔서 감사합니다.

• 본 제품에 문제가 있을 경우, 구매점에 문의하시기 바랍니다.

저희 웹사이트를 방문하십시오 : http://www.casiotechno.com

## 보 증 서 (WARRANTY CARD)

모델

(MODEL): EW-K2500

구매일자 (DATE OF PURCHASE): .....

고객명 (CUSTOMER'S NAME): .....

공식 판매자 도장 (OFFICIAL DEALER STAMP) :

### CASIO COMPUTER CO., LTD.

6-2, Hon-machi 1-chome Shibuya-ku, Tokyo 151-8543, Japan

MO0407-A Printed in China